# 証明書発行サービス ログインマニュアル

卒業生向け申請手順 (Waseda ID以外のアドレスをご利用の方)

> 9.3.2版 2023年10月16日 NTT西日本

### 目次

| 1   | はじめに                                          |    |
|-----|-----------------------------------------------|----|
| 1.1 | 操作を行うにあたっての注意点・・・・・・・・・・・・・・・・・・・・・・・・・・・・・・  | 2  |
| 2   | 証明書発行サービスへのログイン                               |    |
| 2.1 | サービス利用申請方法(初回のみ) ・・・・・・・・・・・・・・・・・・・・・・・・     | 3  |
| 2.2 | ログイン方法 ・・・・・・・・・・・・・・・・・・・・・・・・・・・・・・・・・・     | 19 |
| 2.3 | 学籍番号の追加登録方法(学籍番号が複数ある方のみ) ・・・・・・・・・・・・        | 21 |
| 2.4 | ログイン情報の変更方法 ・・・・・・・・・・・・・・・・・・・・・・・・・・・・・     | 30 |
|     | (a)個人情報の変更 ・・・・・・・・・・・・・・・・・・・・・・・・・・・・・・・・・  | 31 |
|     | (b)メールアドレスの変更(ログイン出来る場合) ・・・・・・・・・・・・・        | 34 |
|     | (c)メールアドレスの変更(過去利用時のメールアドレスが利用できなくなった等) ・     | 37 |
|     | (d)パスワードの変更 ・・・・・・・・・・・・・・・・・・・・・・・・・・・・・・・・・ | 53 |
|     | (e)第2パスワードの変更 ・・・・・・・・・・・・・・・・・・・・・・・・・・・・・   | 55 |
|     | (f) パスワードを忘れた場合 ・・・・・・・・・・・・・・・・・・・・・・・・・・・・  | 57 |
| 2.5 | 言語切り替え ・・・・・・・・・・・・・・・・・・・・・・・・・・・・・・・        | 61 |
|     | (a)ログイン画面 ・・・・・・・・・・・・・・・・・・・・・・・・・・・・・・      | 61 |
|     | (b)印刷先選択画面    ・・・・・・・・・・・・・・・・・・・・・・・・・・・・    | 62 |

### 1 はじめに

### 1.1 操作を行うにあたっての注意点

#### 動作条件及び動作確認端末

| 分類              | 動作条件及び対応端末 |                                   |  |
|-----------------|------------|-----------------------------------|--|
| <b>パソコン</b> 利用者 |            | Chrome<br>FireFox<br>Safari       |  |
| スマートフォン等利用者     |            | iPhone: Safari<br>Android: Chrome |  |

※動作確認端末については、確認結果であり、動作保証をするものではありません。

※機種やブラウザによっては、正常に表示されない場合があります。

※動作確認は、確認実施時の最新バージョンにて実施しております。

※利用条件に記す動作条件及び動作確認端末以外からもサービスをご利用頂ける可能性はありますが、 NTT西日本が動作保証するものではありません。この場合、画面内容が一部表示できない場合や正確 に動作・表示されない場合があります。

#### 本システムに関するお問合せ

#### ◆NTT西日本 証明書発行サービス コールセンター

| 電話       | 06-6809-4327 24時間365日       |
|----------|-----------------------------|
| チャットサポート | <u>こちらのリンク</u> をクリックしてください。 |
| 受付時間     | 24時間                        |

#### ※「画面イメージ」はサンプル画像です。操作は実際の画面に従ってください。 2.1 サービス利用申請方法(初回のみ)

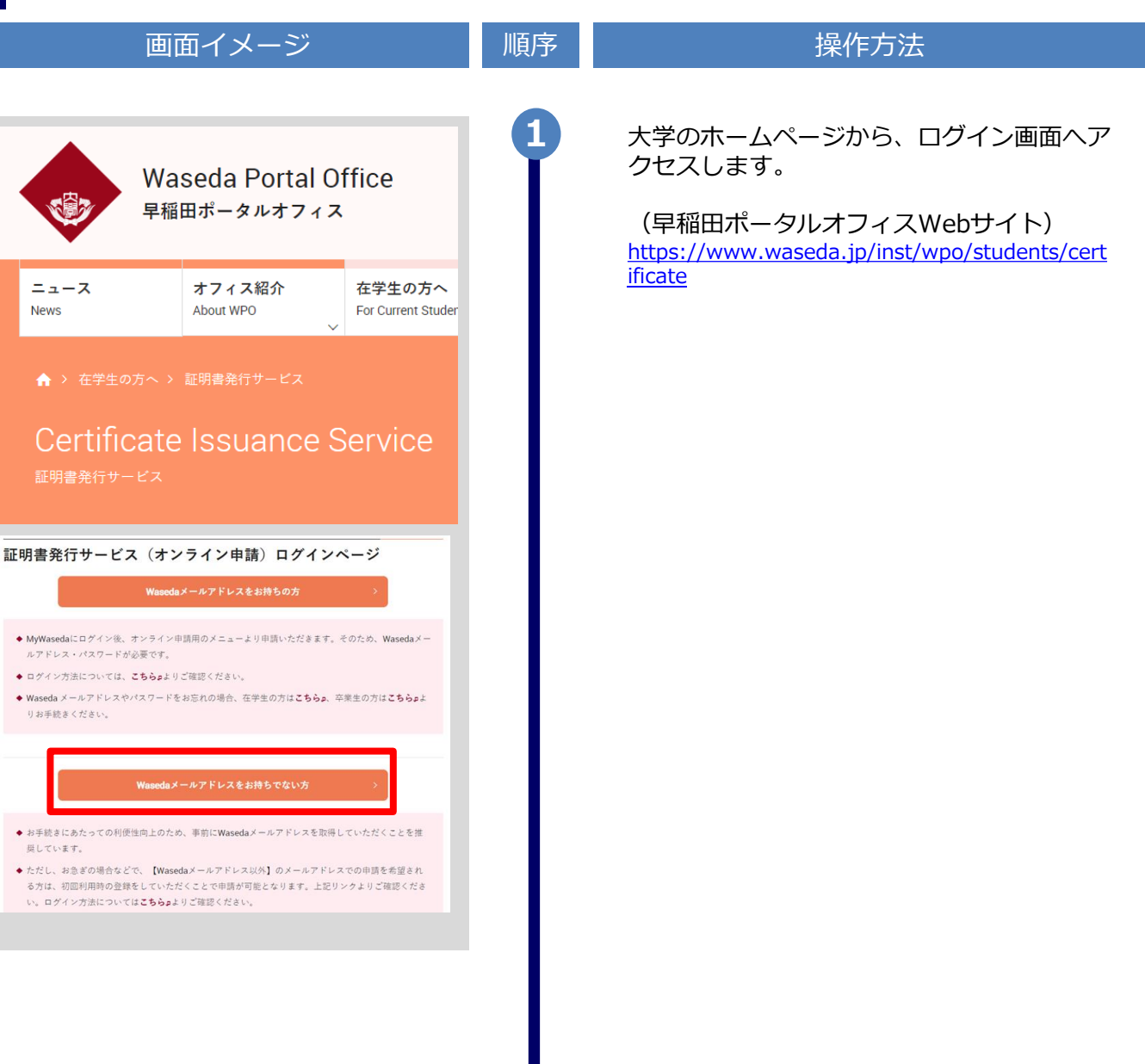

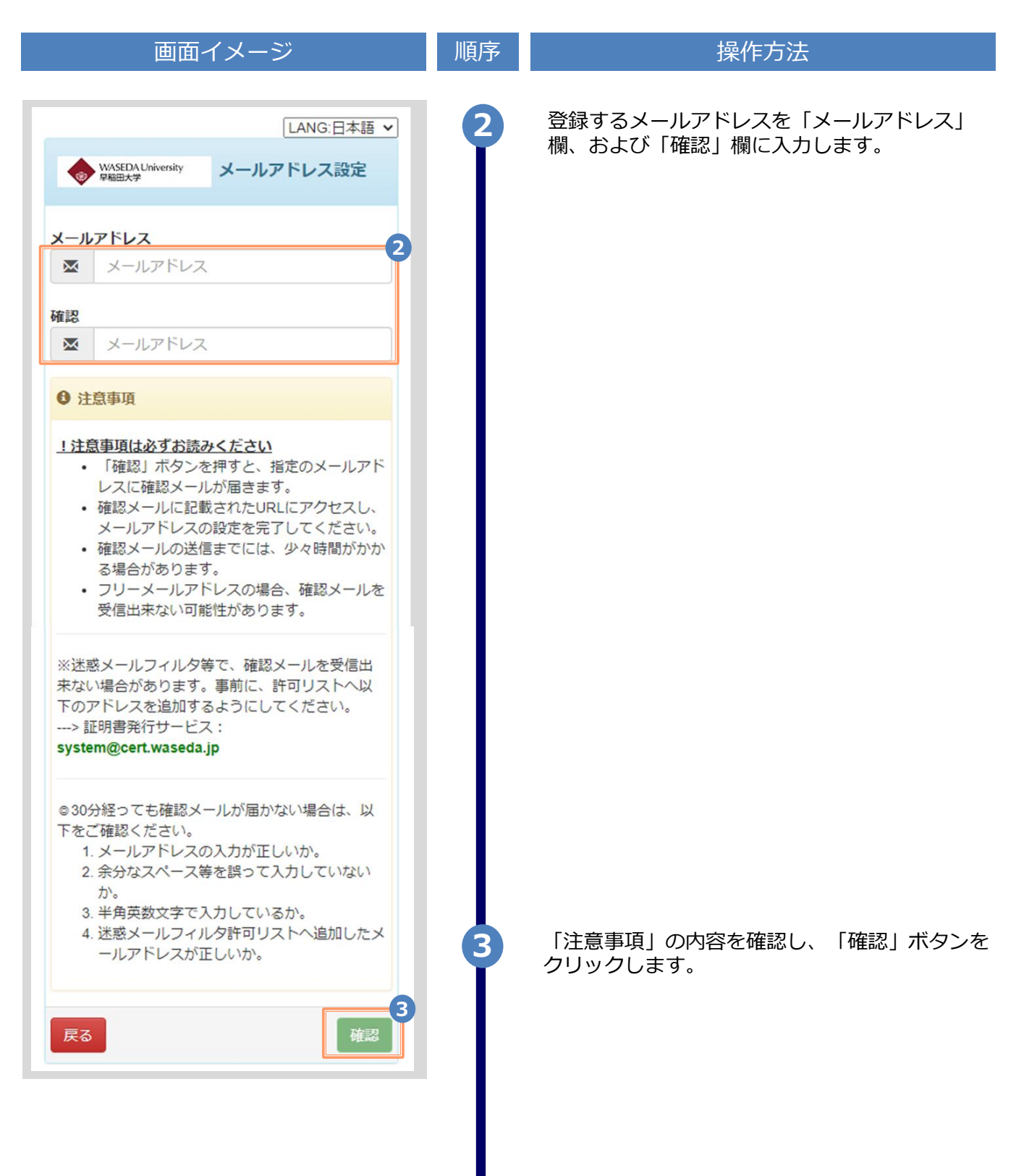

| 画面イメージ                                                                                            | 順序 | 操作方法                                          |
|---------------------------------------------------------------------------------------------------|----|-----------------------------------------------|
| WASEDA University メールアドレス設定                                                                       | 4  | 画面にメッセージが表示され、登録したメール<br>アドレス宛に確認通知が届きます。     |
| 確認メールを送信しました。<br>確認メールに記載されたURLにアクセスし、メール<br>アドレスの設定を完了してください。                                    |    |                                               |
| メールアドレス確認 » 受信トレイ×<br>● 早稲田大学 証明書発行サービス «system®cert.waseda.jp»                                   |    | メール本文にあるワンタイムURLをクリックし、                       |
| ◆ № To<br><u>メ・ルアドレスの登録申請を受け付けなした。</u><br>以下のURLにアクセスし、利用申請をおごなってください。                            | Y  | 申請者情報登録に進みます。                                 |
| https://certificate.waseds.ip/cert/api/msil z/11111f0f11b111ee11b11f1les11e1c1/2<br>URL期限: 30分    |    | ※URLには期限があります。表示された期限内に操作を完<br>了させてください。      |
| 申請を承認するまでにお時間をいただく場合がございますので、あらかじめご了承ください。<br>土日祝日や休業期間は受付処理を行いませんのでご注意ください。                      |    |                                               |
| 【注意事項】<br>本申請は本単注が証明書発行サービスを利用するために実施するものです。<br>在学生の方は、在学生用のログインページよりご利用ください。<br><早稲田大学証明書発行サービス> |    |                                               |
| https://www.waseda.jp/inst/wpo/students/certificate<br>※もしこのメールにお心当たりのない方は削除してください。               |    |                                               |
| <ul> <li>● この人 からと目母市人 かしょ。</li> <li></li></ul>                                                   |    |                                               |
| 証明書発行サービスコールゼンター<br>[TEL]<br>(平日 9 00 ~ 17 00) 052 265-8397<br>(平日 9 00 ~ 17 00) 052 265-8397     |    |                                               |
| <ul> <li>(十日) // 10/05/00 (1日) // 00/000/4527</li> <li>* 電話受付時間 年中無休 24時間</li> </ul>              | 6  | 画面に表示された「利用許諾」を確認し、「上<br>記内容に同意する」にチェックを入れます。 |
| WASEDA University 利用許諾                                                                            |    |                                               |
| 利用許諾                                                                                              |    |                                               |
| 【申請内容に関して】<br>1. 在学時情報として、在学時の「氏名」、「力<br>タカナ」等を入力してください。証明書は在                                     |    |                                               |
| 子時の氏名との発行となります。<br>2. 登録しているメールアドレスに証明書発行サ<br>ービスからのメールを受信できるよう設定し<br>てください。                      |    |                                               |
| 以上に同意の上、本サイトをご利用ください。                                                                             |    |                                               |
|                                                                                                   |    | 「同意する」 ボタンをクリックします。                           |
| ▲上記内容に同意する                                                                                        | Ĭ  |                                               |
| 同意する                                                                                              |    |                                               |

|                                     | ※「画面イメージ」はサンプル画像です。操作は実際の画面に従ってください |                                       |  |
|-------------------------------------|-------------------------------------|---------------------------------------|--|
| 画面イメージ                              | 順序                                  | 操作方法                                  |  |
| WASEDA University<br>P和田大学 申請者情報登録  | 8                                   | 申請する方の情報を入力します。                       |  |
| 8                                   | I                                   | ※入力項目は利用環境により異なります。<br>※赤字の項目は入力必須です。 |  |
|                                     |                                     | ▶ 申請種別 (必須)                           |  |
| <b>請種別</b><br>D新規                   |                                     | 新規登録の際は「新規」を選択します。                    |  |
| ) 再甲請(過去利用時のメールアトレスか利用でき<br>なくなった等) |                                     | ▶ 申請者氏名 (必須)                          |  |
| 請者氏名(必須)                            |                                     | 申請する方の氏名を、漢字、カタカナ、ローマ<br>字でそれぞれ入力します。 |  |
| 田太郎                                 |                                     | ※苗字と名前の間にスペースを入れてください。                |  |
| 諸カタカナ (必須)                          |                                     | ▶ 生年月日 (必須)                           |  |
| יםל                                 |                                     | 申請する方の生年月日を入力します。<br>※西暦で入力してください。    |  |
| 者ローマ字(必須)                           |                                     |                                       |  |
| /ADA TAROU                          |                                     |                                       |  |
| (必須)                                |                                     |                                       |  |
| :/月/日 🖸                             |                                     |                                       |  |
| 年/月/日                               |                                     |                                       |  |
|                                     |                                     |                                       |  |
|                                     |                                     |                                       |  |
|                                     |                                     |                                       |  |
|                                     |                                     |                                       |  |
|                                     |                                     |                                       |  |
|                                     |                                     |                                       |  |
|                                     |                                     |                                       |  |
|                                     |                                     |                                       |  |
|                                     |                                     |                                       |  |
|                                     |                                     |                                       |  |
|                                     |                                     |                                       |  |
|                                     |                                     |                                       |  |

|                                                                                                    | ※「画面イ | メージ」はサンプル画像です。操作は実際の画面に従ってください                                                                          |
|----------------------------------------------------------------------------------------------------|-------|----------------------------------------------------------------------------------------------------|
| 画面イメージ                                                                                                    | 順序    | 操作方法                                                                                                    |
| 大学情報(在学時情報) [注意]「学部/大学院<br>/その他」は、必要な証明書に応じて選択してくだ<br>さい(例:学部の卒業証明書が必要な場合は[学<br>部]を選択)。「学科/専攻名」は「-」を選択し<br>てください。 | 9     | 在学時の情報を入力します。<br>※入力項目は利用環境により異なります。<br>※赤字の項目は入力必須です。                                                  |
| *在学時氏名(必須)     9       山田 太郎       *在学時氏名(力ナ)(必須)                                                                 |       | <ul> <li>在学時氏名 (必須)</li> <li>在学時の氏名を、漢字、カタカナ、ローマ字でそれぞれ入力します。</li> <li>※苗字と名前の間にスペースを入れてください。</li> </ul> |
| 779 905                                                                                                    |       | ▶ 字部/大字院/その他 (必須)                                                                                       |
| *在学時氏名(英字)(必須)                                                                                                    |       | 該当する種別を選択します。                                                                                           |
| YAMADA TAROU                                                                                                    |       | ▶ 学部/研究科名 (必須)                                                                                          |
| 学部/大学院/その他(必須)                                                                                                    |       | 該当するものを選択します。                                                                                           |
|                                                                                                    |       | ▶ 学科/専攻名 (必須)                                                                                           |
| 学部/研究科名(必須)                                                                                                    |       | 「-」を選択してください。                                                                                           |
| ~ ·                                                                                                    |       | ▶ 学籍番号                                                                                                  |
| 学科/専攻名(必須)                                                                                                    |       | 学籍番号を入力します。<br>※不明な場合は入力不要です。                                                                           |
|                                                                                                    |       | ▶ 入学年月                                                                                                  |
| 学籍番号<br>▲12345678<br>入学年月                                                                                         |       | 入学年月を入力します。<br>※西暦で入力してください。<br>※覚えていない場合はご記憶にある年月を入力してく<br>ださい                                         |
| 年月 ロ                                                                                                    |       | ▶ 卒業(修了)・退学年月                                                                                           |
| 卒業(修了)・退学年月                                                                                                    |       | 卒業(修了)年月を入力します。<br>※西暦で入力してください                                                                         |
| 年月                                                                                                    |       | ※覚えていない場合はご記憶にある年月を入力してく                                                                                |
| <b>卒業(修了)・退学</b><br>○卒業(修了) ○退学・終了 ○その他                                                                           |       | ▶ 卒業(修了) / 退学・終了/その他                                                                                    |
|                                                                                                    |       | 該∃9 <b>る</b> 種別を選択しよ9。                                                                                  |

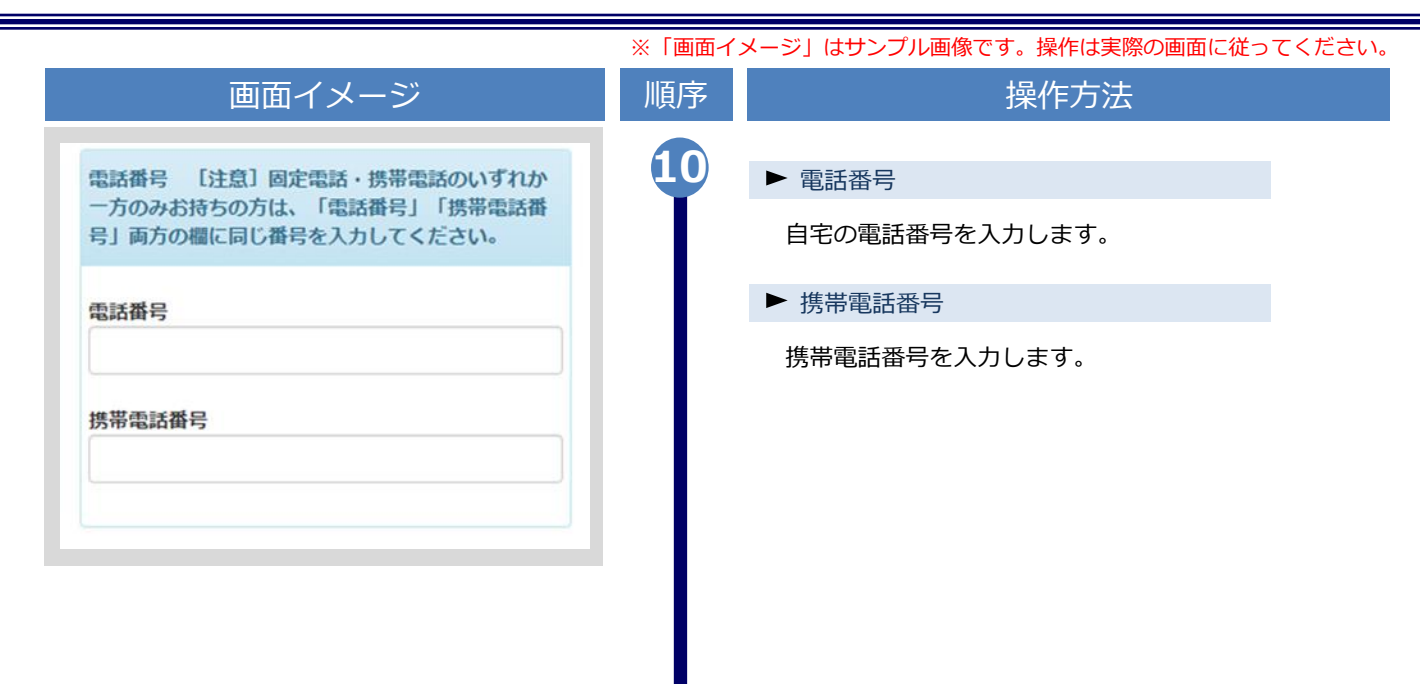

|                                                                                                    | ※「画面イ  | メージ」はサンブル画像です。操作は実際の画面に従ってください。                                                                                                    |
|----------------------------------------------------------------------------------------------------|--------|----------------------------------------------------------------------------------------------------|
| 画面イメージ                                                                                                    | 順序     | 操作方法                                                                                                    |
| 画像添付前 本人確認書類(公的身分証明書類)の写し 本人確認用書類の種類(必須) ○運転免許証 または 運転経歴証明書(両面) ○マイナンバーカード(表面のみ) ○パスポート(身分事項ページ) ○在留カード または 特別永住者証明書 |        | 本人確認書類の写しが必要となるので、本人確<br>認用のファイルを添付します。<br>・有効期限内の運転免許証 または 運転経歴証<br>明書(両面)、マイナンバーカード(表面の<br>み)、パスポート(身分事項ページ)、在留<br>カード または 特別永住者証明書を提出してく<br>ださい。 |
| 本人確認用書類の画像(jpeg/gif/png)(必須)                                                                                         |        | ▶ 本人確認用書類の種類                                                                                                    |
| ファイルを選択選択されていません                                                                                                    |        | 添付する本人確認用の書類種別を選択します。                                                                                                    |
| 本人確認用書類 (裏面など)の画像 (jpeg/gif/png)<br>ファイルを選択 選択されていません                                                                |        | ▶ 本人確認用書類の画像                                                                                                    |
|                                                                                                    |        | 「ファイルを選択」ボタンをクリックし、<br>カメラで撮影するか、すでにある画像を選択                                                                                                    |
| <u>画像添付後</u><br>本人確認書類(公的身分証明書類)の写し                                                                                  |        | します。<br>免許証等で住所変更があり裏面にも記載がある<br>場合は、裏面等の画像も追加します。<br>なお、操作する端末により操作方法が異なり<br>ます。実際の操作画面に従って操作してくだ                                                  |
| 本人確認用書類の種類(必須)<br>運転免許証 または 運転経歴証明書(両面)                                                                              |        | さい。<br>なお、登録可能な画像の拡張子は「jpeg」「gif」<br>「png」となります。                                                                                                    |
| 本人確認用書類の画像 (jpeg/gif/png) (必須)                                                                                       | 11->>> | ファイルを選択すると、「本人確認用書類の画像」に<br>対象書類の画像が表示されます。<br>氏名、住所、生年月日等が読み取れるか、確認してく<br>ださい。                                                                     |
| 本人確認用書類(裏面など)の画像(jpeg/gif/png)                                                                                       |        |                                                                                                    |
|                                                                                                    |        |                                                                                                    |

|                                                                                                    | ※「画面イ | メージ」はサンプル画像です。操作は実際の画面に従ってください。                                                                                                    |
|----------------------------------------------------------------------------------------------------|-------|----------------------------------------------------------------------------------------------------|
| 画面イメージ                                                                                                    | 順序    | 操作方法                                                                                                    |
| 画像添付前<br>改姓改名時本人確認書類の写し ※該当者のみ 本<br>人氏名、発行日が確認できるように画像をアップロ<br>ードしてください。書類が複数枚にわたり、ひとつ<br>の画像内におさまらないなどの場合には、必要に成<br>じて2つ目の画像をアップロードしてください。 | 12    | 「改姓改名時本人確認書類の写し」<br>・婚姻等により改姓名され、在学当時と現在の<br>姓名が異なる場合は、在籍時の姓名と現在の姓<br>名の両方が記載されている戸籍謄本、戸籍抄本、<br>または、在籍時の姓名と現在の姓名の両方の姓<br>名が併記されている公的身分証を提出してくだ<br>さい。                                        |
| を提出してください)                                                                                                    |       | ▶ 改姓改名時本人確認用書類の種類                                                                                                    |
| <ul> <li>○戸籍謄本 ○戸籍抄本</li> <li>○在籍時の姓名と現在の姓名の両方の姓名が併記されている公的身分証</li> </ul>                                                                   |       | 添付する改姓改名時本人確認用の書類種別を選択します。                                                                                                    |
|                                                                                                    |       | ▶ 改姓改名時本人確認用書類の画像                                                                                                    |
| ファイルを選択     選択されていません       改姓改名時本人確認用書類の画像(2枚目など)       (jpeg/gif/png)       ファイルを選択       選択されていません                                       | 12-** | 「ファイルを選択」ボタンをクリックし、<br>カメラで撮影するか、すでにある画像を選択<br>します。<br>戸籍謄本などが2枚となる場合は、2枚目の画像も追加<br>します。<br>なお、操作する端末により操作方法が異なり<br>ます。実際の操作画面に従って操作してくだ<br>さい。<br>なお、登録可能な画像の拡張子は「jpeg」「gif」<br>「png」となります。 |
|                                                                                                    |       |                                                                                                    |

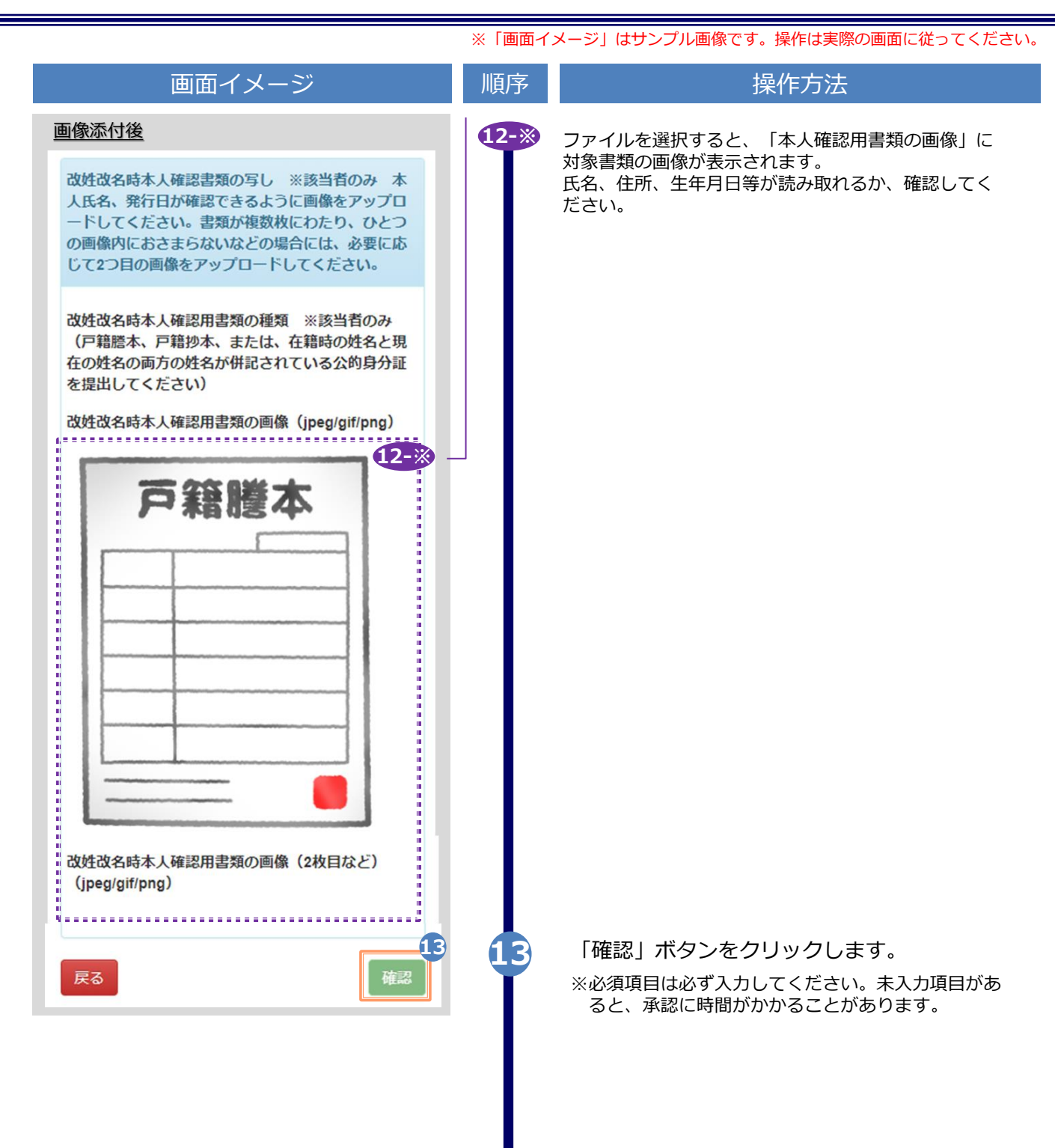

|                               | ※「画面イ」 | メージ」はサンプル画像です。操作は実際の画         | <b>湎に従ってください。</b> |
|-------------------------------|--------|-------------------------------|-------------------|
| 画面イメージ                        | 順序     | 操作方法                          |                   |
| ◆ WASEDA University 申請者情報登録確認 | 14     | 入力した情報登録内容を確認し、<br>ンをクリックします。 | 「申請」ボタ            |
| 申請者情報                         |        |                               |                   |
| <b>申請種別</b><br>新規             |        |                               |                   |
| <b>申請者氏名(必須)</b><br>山田 太郎     |        |                               |                   |
| <b>申請者カタカナ(必須)</b><br>ヤマダ タロウ |        |                               |                   |
| 申請者ローマ字(必須)<br>YAMADA TARO    |        |                               |                   |
| <b>生年月日(必須)</b><br>1991/01/01 |        |                               |                   |
|                               |        |                               |                   |
|                               |        |                               |                   |
|                               |        |                               |                   |
|                               |        |                               |                   |
|                               |        |                               |                   |
|                               |        |                               |                   |
|                               |        |                               |                   |
|                               |        |                               |                   |

|                                                                                                    | ※「画面イ | イメージ」はサンプル画像です。操作は実際の画面に        | 従ってください |
|----------------------------------------------------------------------------------------------------|-------|---------------------------------|---------|
| 画面イメージ                                                                                                    | 順序    | 操作方法                            |         |
| 大学情報(在学時情報) [注意]「学部/大学院<br>/その他」は、必要な証明書に応じて選択してくだ<br>さい(例:学部の卒業証明書が必要な場合は[学<br>部]を選択)。「学科/専攻名」は「–」を選択し<br>てください。 | 14    | 入力した情報登録内容を確認し、「E<br>ンをクリックします。 | 申請」ボタ   |
| <b>在学時氏名(必須)</b><br>山田 太郎                                                                                         |       |                                 |         |
| 在学時氏名(力ナ)(必須)                                                                                                    |       |                                 |         |
| ヤマダ タロウ                                                                                                    |       |                                 |         |
| 在学時氏名(英字)(必須)                                                                                                    |       |                                 |         |
| YAMADA TARO                                                                                                    |       |                                 |         |
| 学部/大学院/その他(必須)                                                                                                    |       |                                 |         |
| 学部                                                                                                    |       |                                 |         |
| 学部/研究科名(必須)                                                                                                    |       |                                 |         |
| 法学部                                                                                                    |       |                                 |         |
| 学科/専攻名(必須)                                                                                                    |       |                                 |         |
| -                                                                                                    |       |                                 |         |
| 学籍番号                                                                                                    |       |                                 |         |
| A12345678                                                                                                    |       |                                 |         |
| 入学年月                                                                                                    |       |                                 |         |
| 2015/04                                                                                                    |       |                                 |         |
| 卒業(修了)・退学年月                                                                                                    |       |                                 |         |
| 2019/03                                                                                                    |       |                                 |         |
| 卒業(修了)・退学                                                                                                    |       |                                 |         |
| 卒業(修了)                                                                                                    |       |                                 |         |
|                                                                                                    |       |                                 |         |
|                                                                                                    |       |                                 |         |
|                                                                                                    |       |                                 |         |
|                                                                                                    |       |                                 |         |

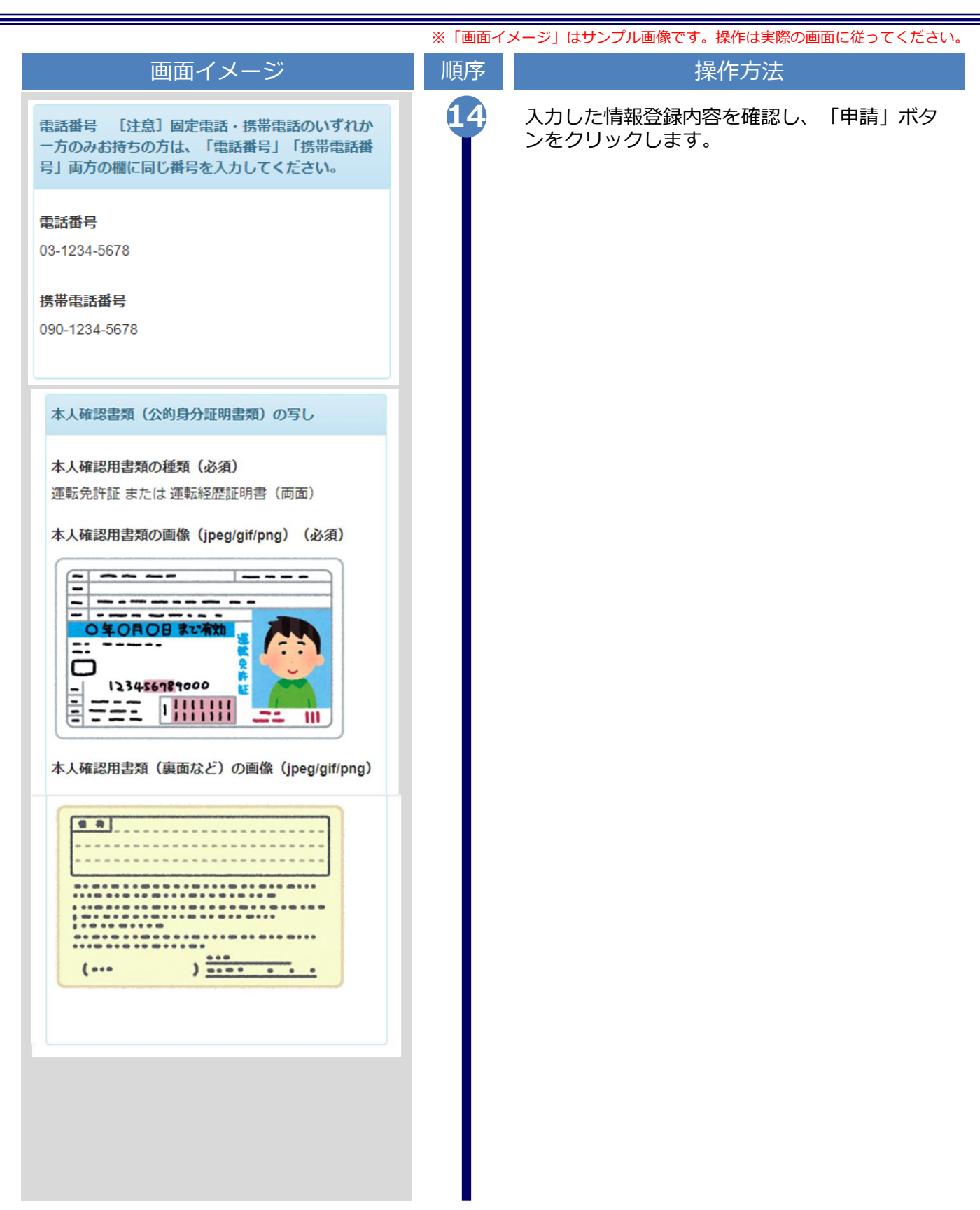

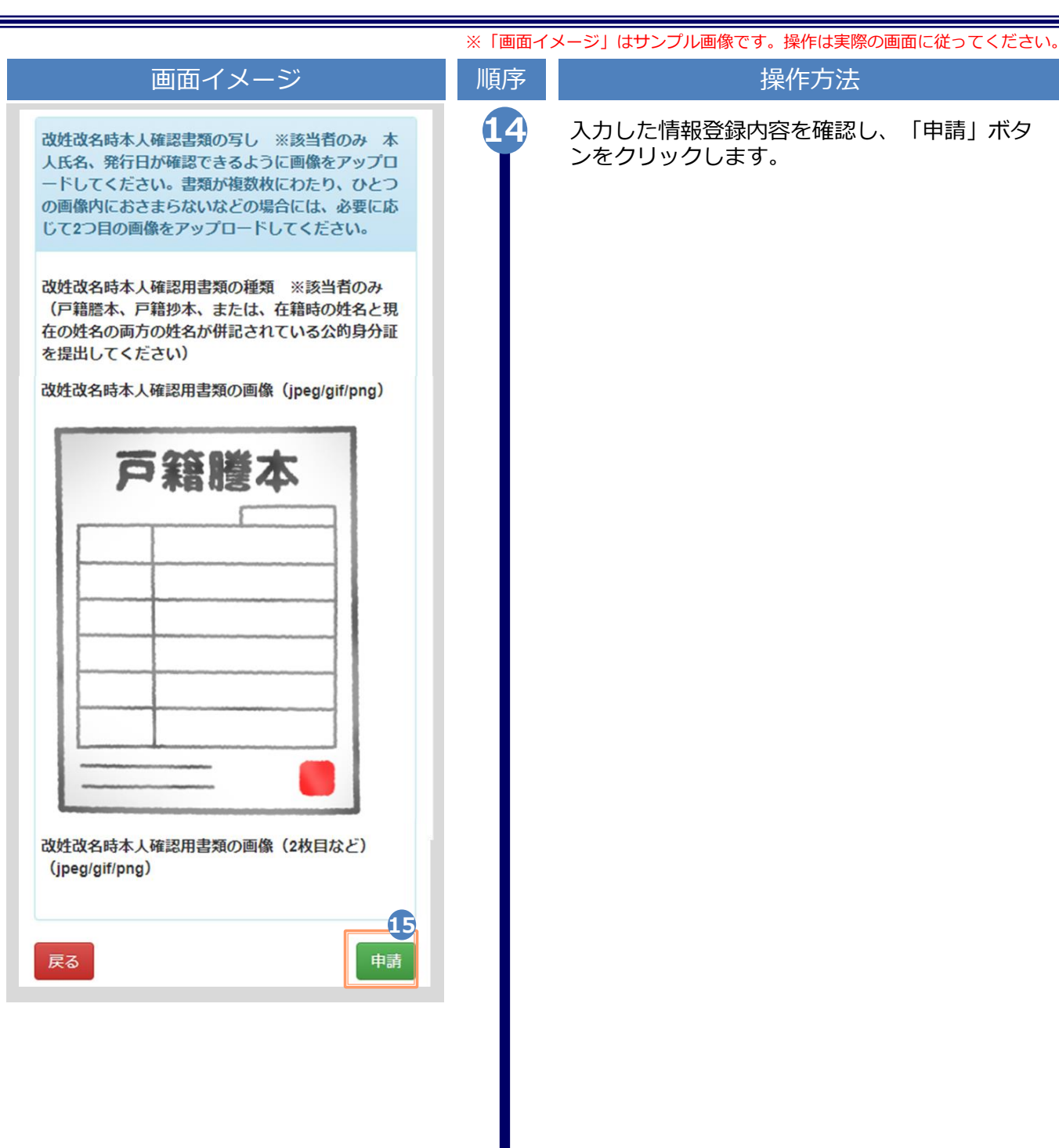

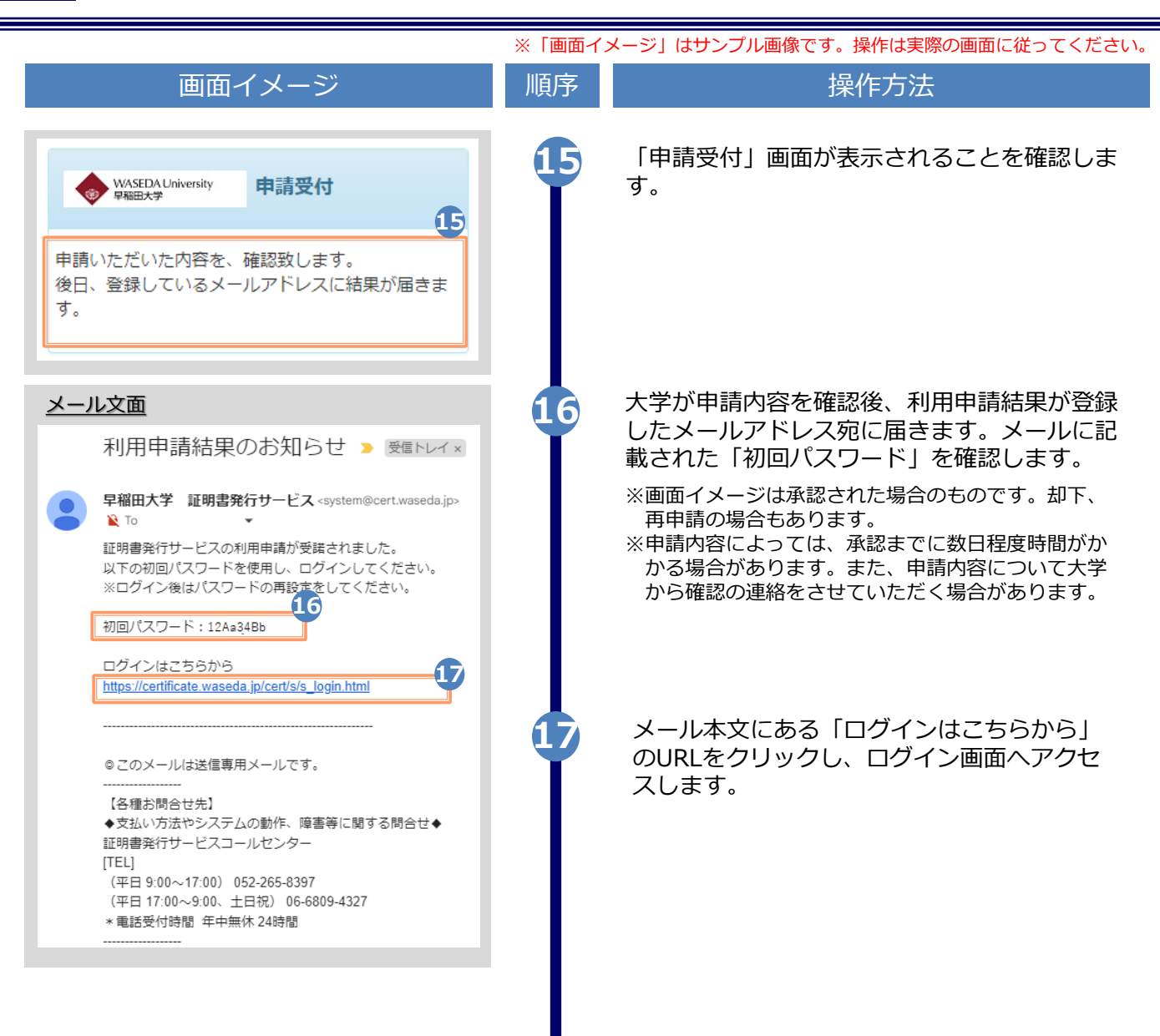

|                                                                                                    | ※「画面イ | メージ」はサンプル画像です。操作は実際の画面に従ってください。                                         |
|----------------------------------------------------------------------------------------------------|-------|-------------------------------------------------------------------------|
| 画面イメージ                                                                                                    | 順序    | 操作方法                                                                    |
| LANG:日本語 ✓<br>WASEDA University 卒業生ログイン                                                                                                    | 18    | 登録したメールアドレスを「メールアドレス」<br>欄に、利用申請結果のメールに記載された初回<br>パスワードを「パスワード」欄に入力します。 |
| メ−ルアドレス<br>18                                                                                                    |       | ※「第2パスワード」は、空欄のまま進みます。                                                  |
| パスワード                                                                                                    |       |                                                                         |
|                                                                                                    |       |                                                                         |
| <b>第2パスワード</b><br>量 第2パスワード                                                                                                    |       |                                                                         |
| 「スワードを忘れた場合                                                                                                    |       |                                                                         |
| 注意事項                                                                                                    |       |                                                                         |
| <ul> <li>1注意事項は必ずお読みください</li> <li>初回は新規登録をおこない、登録後メールに<br/>て配布されるパスワードでログインしてくだ<br/>さい。</li> <li>その際、第2パスワードの入力は不要ですの<br/>で、空欄のままとしてください。</li> <li>利用後は必ずログアウトし、ブラウザも閉じ<br/>るようにしてください。</li> <li>ログイン後、操作がないまま一定時間が経過<br/>すると、自動的にログアウトします。</li> <li>パスワードは定期的に変更するようにしてく<br/>ださい。</li> <li>パスワードをブラウザに記憶する等の行為<br/>は、セキュリティ上推奨いたしません。</li> <li>以上をご理解の上、本サイトをご利用ください。</li> <li>なお、本サイトは提供元のプライバシーポリシー<br/>に準じます。</li> <li>ログインできない場合は、以下をご確認ください。</li> <li>1パスワードの入力が正しいか。</li> <li>大文字小文字の入力が正しいか。</li> <li>半角英数文字で入力しているか。</li> </ul> |       |                                                                         |
| ログイン                                                                                                    |       | 「注意争項」の内容を確認し、「ロクイン」小<br>タンをクリックします。                                    |
| 初めて利用される場合はこちらから登録を行ってく<br>ださい                                                                                                    |       |                                                                         |
| 新規登録手続き                                                                                                    |       |                                                                         |

Copyright © 2023 NIPPON TELEGRAPH AND TELEPHONE WEST CORPORATION All Rights Reserved.

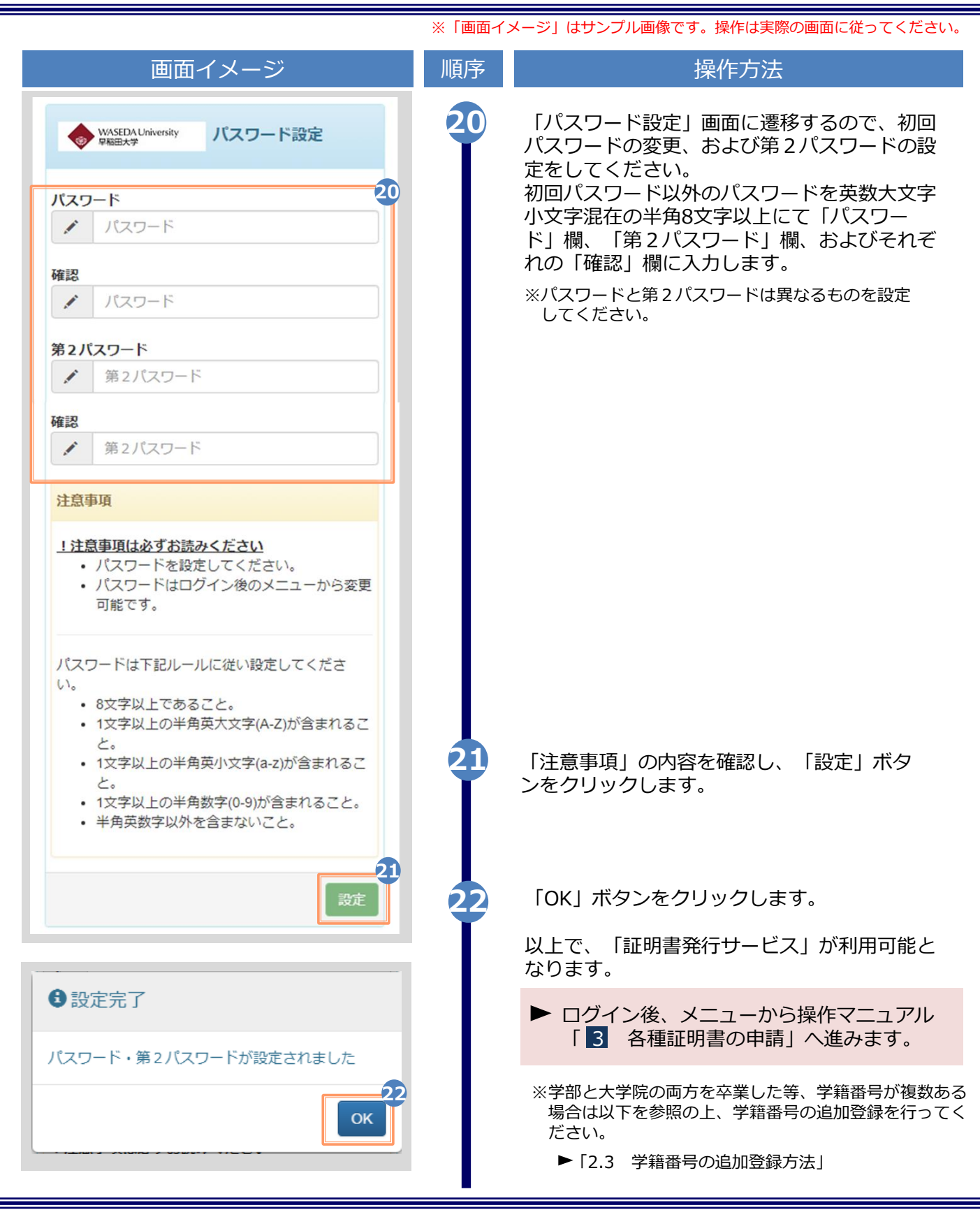

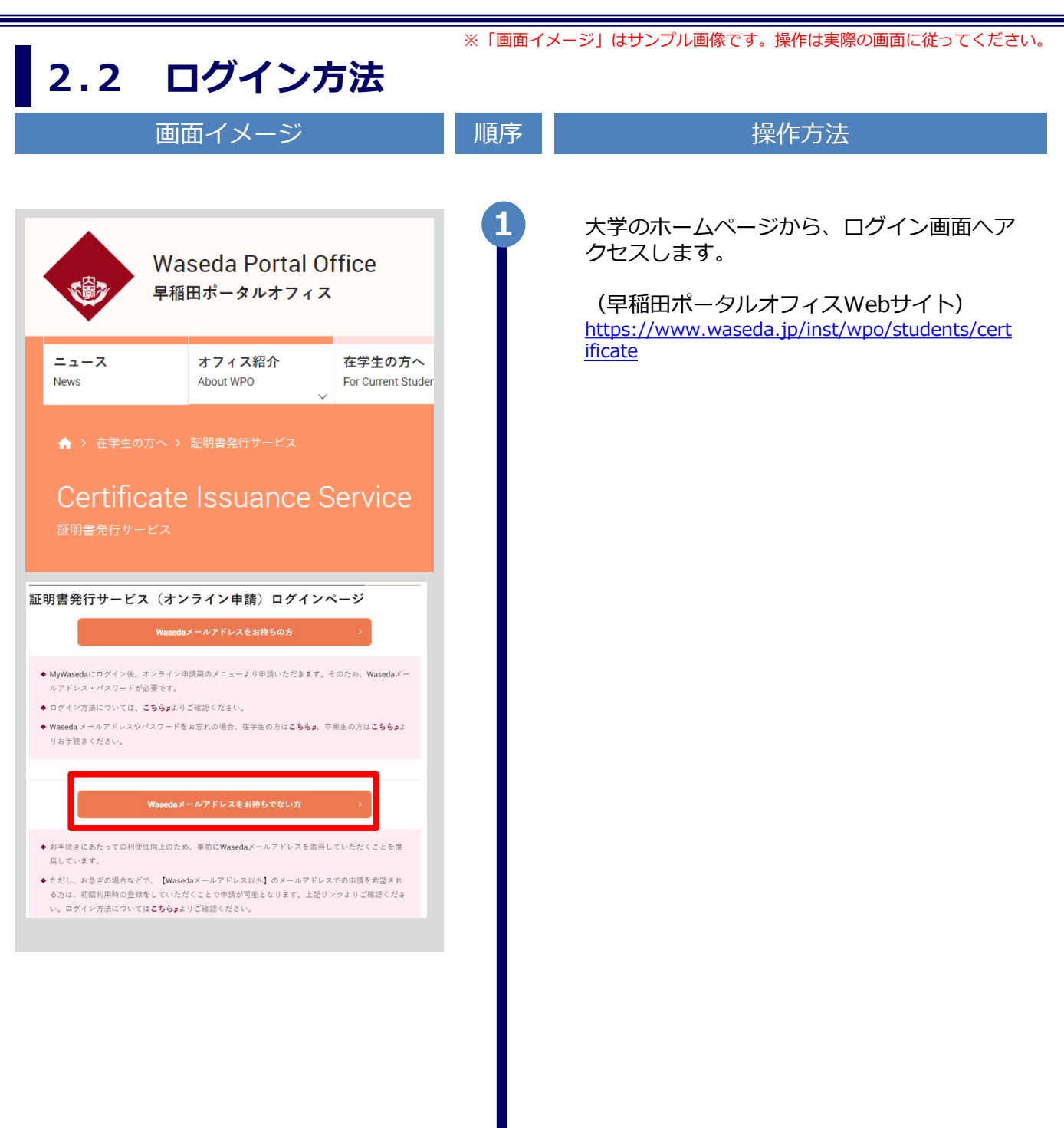

| っっ」ログノンナオ                                                                                                    | ※「画面イ. | メージ」はサンプル画像です。操作は実際の画面に従ってください。                                       |
|----------------------------------------------------------------------------------------------------|--------|-----------------------------------------------------------------------|
| <b>2.2 ロジイノカ</b> 広<br>画面イメージ                                                                                                    | 順序     | 操作方法                                                                  |
| LANG:日本語 マ<br>WASEDA University<br>PR田大学<br>卒業生ログイン                                                                                                    | 2      | 登録した「メールアドレス」、「パスワード」、<br>および「第2パスワード」を入力します。                         |
| 2<br>メールアドレス<br>図                                                                                                    |        | ※初回ログイン時には本サービスの利用申請が必要です。<br>申請方法は、以下を参照してください。<br>▶「2.1 サービス利用申請方法」 |
| パスワード                                                                                                    |        | ※学部・大学院の両方を卒業した等、学籍番号が複数ある<br>方は、以下を参照してください。<br>▶「2.3 学籍番号の追加登録方法」   |
| <b>第2パスワード</b><br>● 第2パスワード                                                                                                    |        |                                                                       |
| パスワードを忘れた場合<br>注意事項                                                                                                    |        |                                                                       |
| <ul> <li>1注意事項は必ずお読みください</li> <li>初回は新規登録をおこない、登録後メールに<br/>て配布されるパスワードでログインしてくだ<br/>さい。</li> <li>その際、第2パスワードの入力は不要ですの<br/>で、空欄のままとしてください。</li> <li>利用後は必ずログアウトし、ブラウザも閉じ<br/>るようにしてください。</li> <li>ログイン後、操作がないまま一定時間が経過<br/>すると、自動的にログアウトします。</li> <li>パスワードは定期的に変更するようにしてく<br/>ださい。</li> <li>パスワードをブラウザに記憶する等の行為<br/>は、セキュリティ上推奨いたしません。</li> <li>以上をご理解の上、本サイトをご利用ください。</li> <li>なお、本サイトは提供元のブライバシーポリシー<br/>に準じます。</li> </ul> |        |                                                                       |
| <ul> <li>◎ログインできない場合は、以下をご確認ください。</li> <li>1. パスワードの入力が正しいか。</li> <li>2. 大文字/小文字の入力が正しいか。</li> <li>3. 半角英数文字で入力しているか。</li> </ul>                                                                                                    |        |                                                                       |
| 3                                                                                                    | 3      | 「注意事項」の内容を確認し、「ログイン」<br>ボタンをクリックします。                                  |
| 新規登録                                                                                                    |        |                                                                       |
| 初めて利用される場合はこちらから登録を行ってください                                                                                                    |        | <ul> <li>ログイン後、メニューから操作マニュアル</li> <li>「3」各種証明書の申請」へ進みます。</li> </ul>   |
| 新規登録手続き                                                                                                    |        |                                                                       |

※「画面イメージ」はサンプル画像です。操作は実際の画面に従ってください。

#### 2.3 学籍番号の追加登録方法

※学部・大学院の両方を卒業した等、学籍番号が複数ある方のみ実施してください。

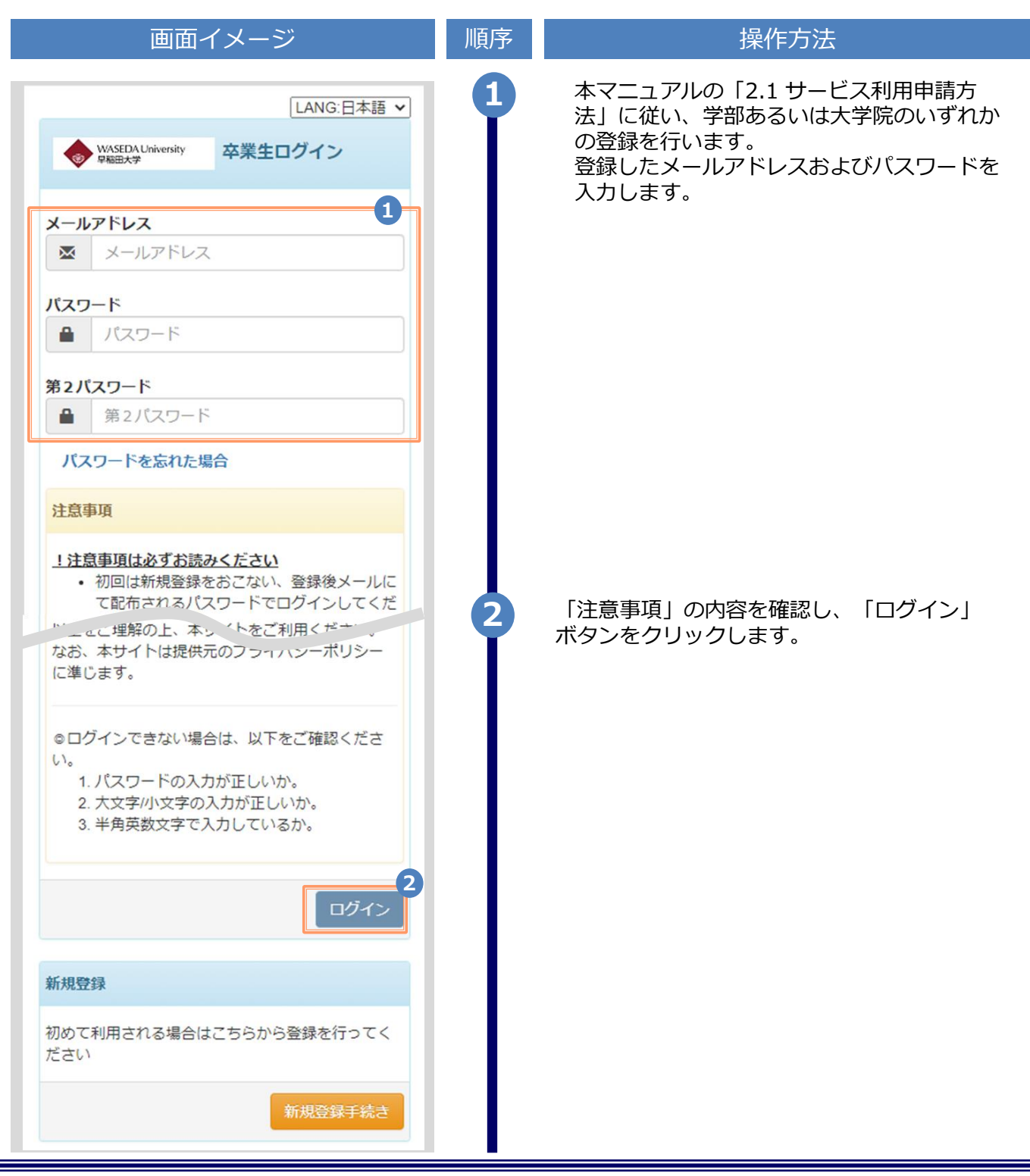

※「画面イメージ」はサンプル画像です。操作は実際の画面に従ってください。

### 2.3 学籍番号の追加登録方法

※学部・大学院の両方を卒業した等、学籍番号が複数ある方のみ実施してください。

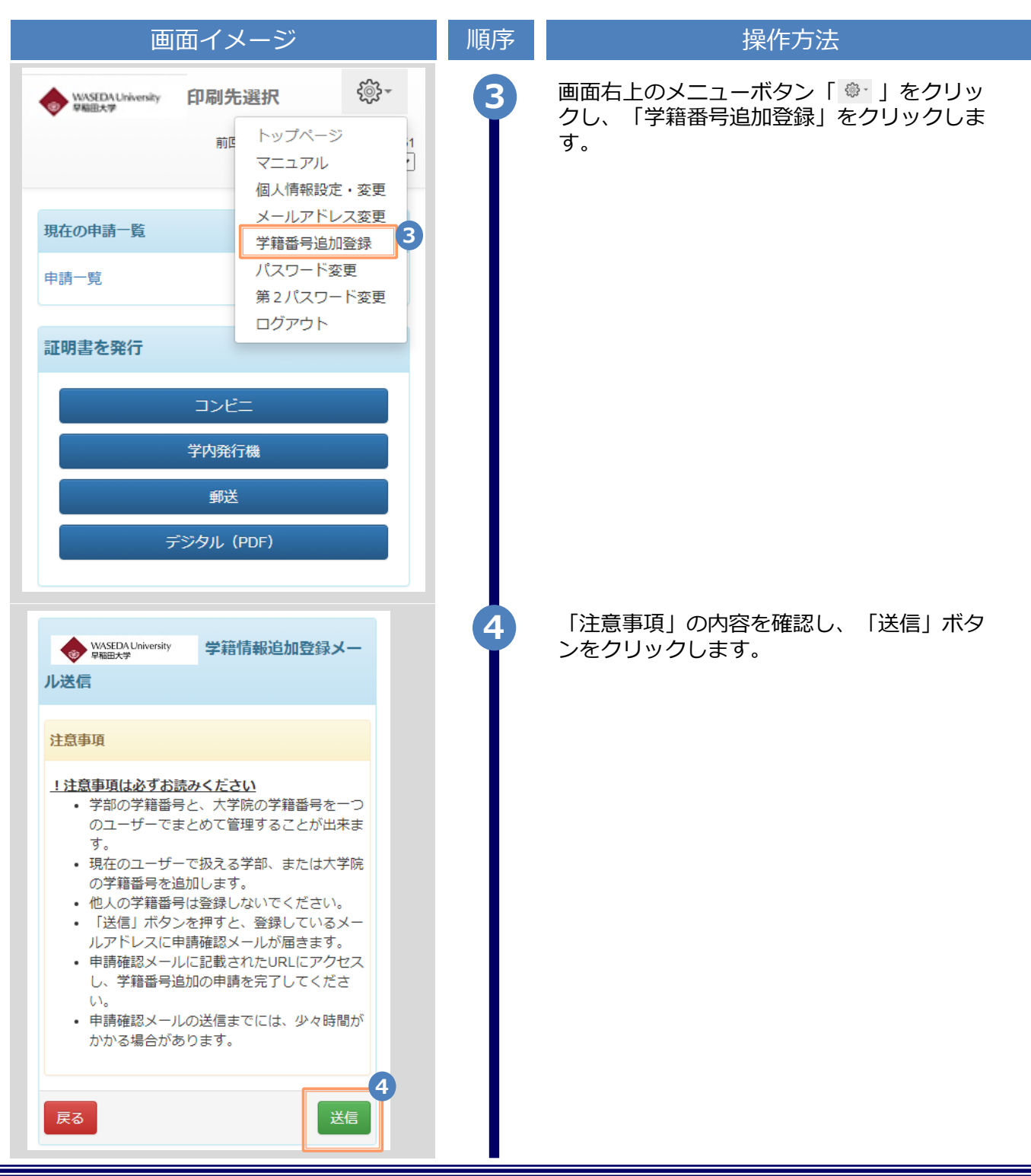

Copyright © 2023 NIPPON TELEGRAPH AND TELEPHONE WEST CORPORATION All Rights Reserved.

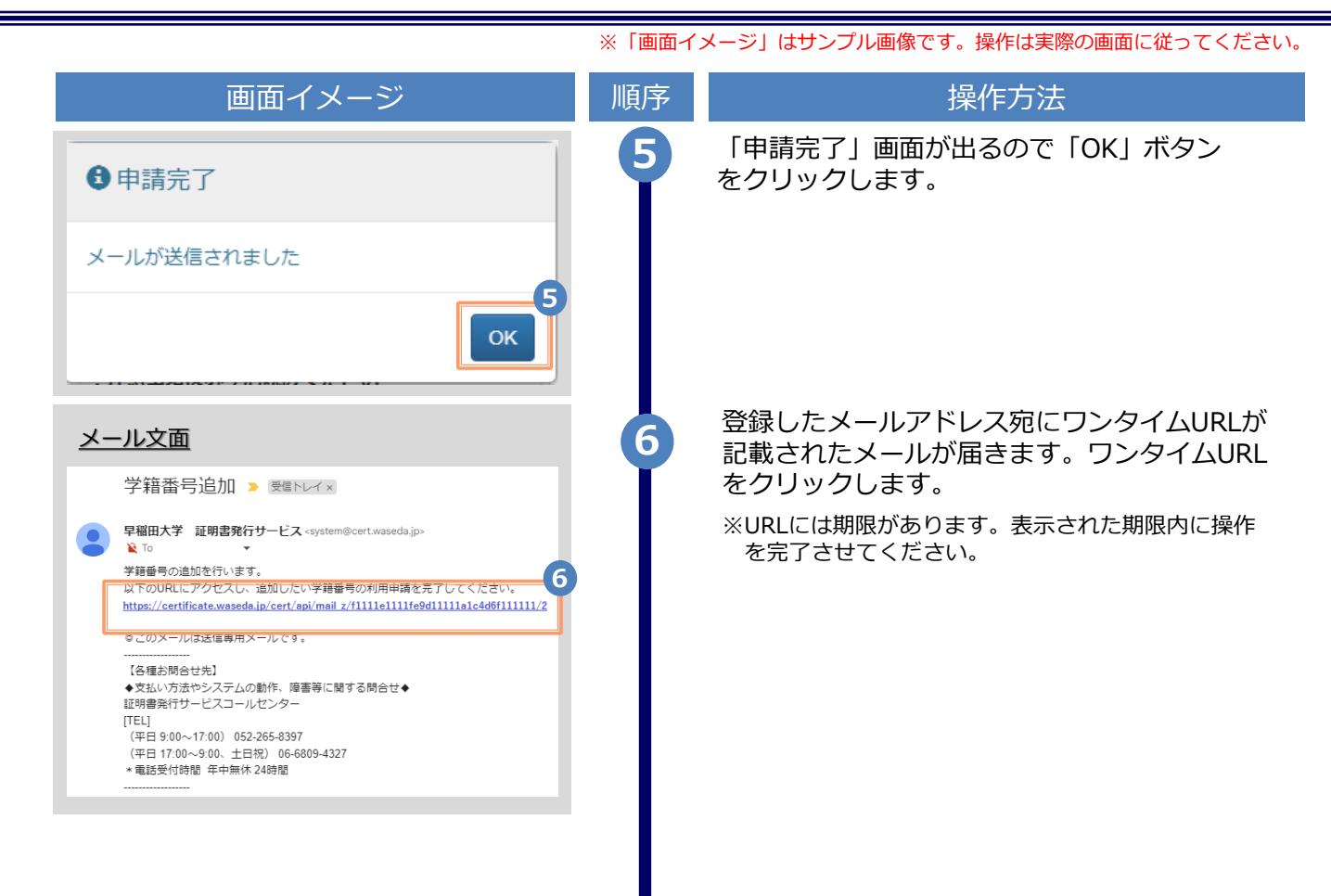

| 画面イメージ                                            | 順序       操作方法                                                   |
|---------------------------------------------------|-----------------------------------------------------------------|
| WASEDA University 学籍情報追加登録                        | 新たに登録したい学部または大学院在学時の情報を入力します。                                   |
| を構報(在学時情報) [注意] 「学部/大学院<br>その他」は、必要な証明書に応じて選択してくだ | ※入力項目は利用環境により異なります。<br>※赤字の項目は入力必須です。                           |
| (例:学部の卒業証明書が必要な場合は[学                              | ▶ 在学時氏名 (必須)                                                    |
| 通初。「子科/ 等攻石」は「一」を選択し<br>さい。                       | 在学時の氏名を、漢字、カタカナ、ローマ字<br>でそれぞれ入力します。                             |
| (必須)                                              | ※苗字と名前の間にスペースを入れてください。                                          |
| 「「「「」「「」」                                         | ▶ 学部/大学院/その他 (必須)                                               |
| 名(カナ)(必須)                                         | 該当する種別を選択します。                                                   |
| ליםל                                              | ▶ 学部/研究科名 (必須)                                                  |
| (名(英字)(必須)                                        | 該当するものを選択します。                                                   |
| TAROU                                             | ▶ 学科/専攻名 (必須)                                                   |
| 学院/その他(必須)                                        | 「-」を選択してください。                                                   |
| ~                                                 | ▶ 学籍番号                                                          |
| 【科名(必須)                                           | 学籍番号を入力します。<br>※不明な場合は入力不要です。                                   |
|                                                   | ▶ 入学年月                                                          |
| (必須)                                              | 入学年月を入力します。<br>※西暦で入力してください。<br>※覚えていない場合はご記憶にある年月を入力してく<br>ださい |
| 345678                                            | ▶ 卒業(修了)・退学年月                                                   |
|                                                   | 卒業(修了)年月を入力します。                                                 |
|                                                   | ※西暦で入力してください。<br>※覚えていない場合はご記憶にある年月を入力してく<br>ださい                |
| »」,····································           | ▶ ☆業(收了) / 混巻 . 約フ/スの曲                                          |
|                                                   |                                                                 |
| (修了) ・退字<br>業(修了) ○退学・終了 ○その他                     | 該当りる裡別を選択しまり。                                                   |
| · 確認 8                                            | 8 「確認」ボタンをクリックします。                                              |

|                                      |                                                                                                    | ※「画面イ | メージ」はサンプル画像です。操作は       | <b>は実際の画面に従ってください。</b> |
|--------------------------------------|----------------------------------------------------------------------------------------------------|-------|-------------------------|------------------------|
|                                      | 画面イメージ                                                                                              | 順序    | 操作方                     | 远                      |
| See WA                               | SEDA University 申請者情報登録                                                                             | 9     | 入力した内容を確認の上、<br>リックします。 | 「申請」 ボタンをク             |
| 大学情報<br>/その他<br>さい(例<br>部]を選<br>てくださ | & (在学時情報) [注意]「学部/大学院<br>り」は、必要な証明書に応じて選択してくだ<br>リ:学部の卒業証明書が必要な場合は「学<br>銘択)。「学科/専攻名」は「−」を選択し<br>らい。 |       |                         |                        |
| 在学時氏<br>山田 太                         | 5 <b>名(必須)</b><br>5郎                                                                                |       |                         |                        |
| <b>在学時日</b><br>ヤマダ                   | <b>6名(カナ)(必須)</b><br>タロウ                                                                            |       |                         |                        |
| 在学時的<br>YAMAD                        | <b>名(英字)(必須)</b><br>A TARO                                                                          |       |                         |                        |
| <b>学部/大</b><br>大学院                   | 学院/その他(必須)                                                                                          |       |                         |                        |
| <b>学部/研</b><br>大学院法                  | <b>开究科名(必須)</b><br>法学研究科                                                                            |       |                         |                        |
| 学科/ 東<br>-                           | <b>厚</b> 攻名(必須)                                                                                     |       |                         |                        |
| 学籍番号<br>B98765                       | 4                                                                                                   |       |                         |                        |
| 入学年月<br>2020/04                      | 3                                                                                                   |       |                         |                        |
| <b>卒業(</b> 脩<br>2022/03              | §了) · 退学年月                                                                                          |       |                         |                        |
| <b>卒業(</b> 備<br>卒業(倘                 | § <b>了)・退学</b><br>§了)                                                                               |       |                         |                        |
| 戻る                                   | 9<br>申請                                                                                             |       |                         |                        |
|                                      |                                                                                                    |       |                         |                        |

|                                                                                                    | ※「画面イメージ」はサンプル画像です。操作は実際の画面に従ってください |                                                                                                    |  |
|----------------------------------------------------------------------------------------------------|-------------------------------------|----------------------------------------------------------------------------------------------------|--|
| 画面イメージ                                                                                                    | 順序                                  | 操作方法                                                                                                    |  |
| wASEDAUniversity 単語サギ 申請いただいた内容を、確認致します。 後日、登録しているメールアドレスに結果が届きま す。                                                                                                    | 10                                  | 申請が完了した旨が表示されます。                                                                                                    |  |
| Vertical Solution  Vertical Solution  Vertical |                                     | <ul> <li>承認後、登録したメールアドレス宛にメールが<br/>届きます。内容を確認の上、利用が可能となっ<br/>たか確認します。</li> <li>**画面イメージは承認された場合のものです。却下、<br/>用前の場合もあります。</li> <li>**申請内容によっては、承認までに数日程度時間がか<br/>かる場合があります。また、申請内容について大学<br/>から確認の連絡をさせていただく場合があります。</li> </ul> |  |

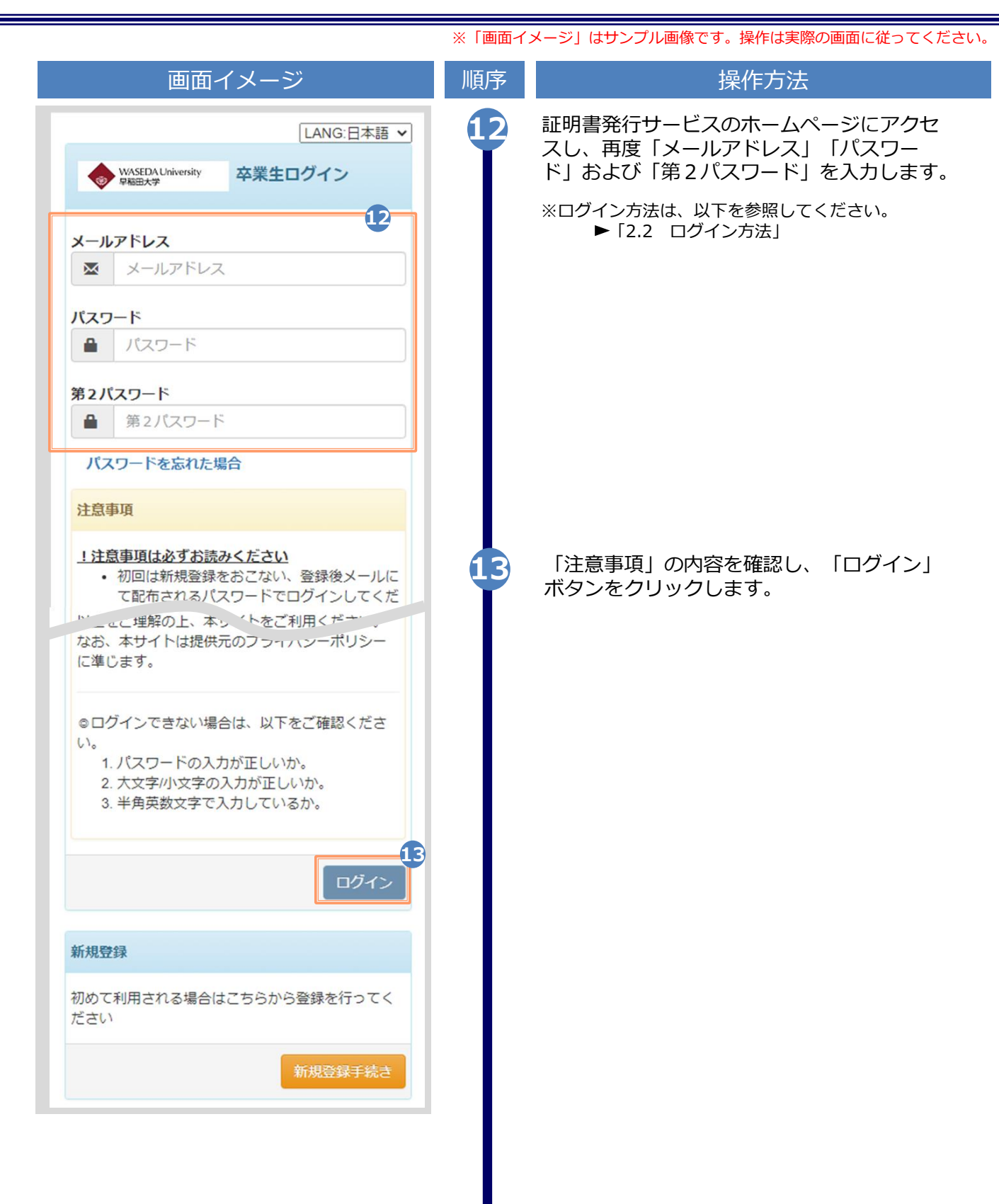

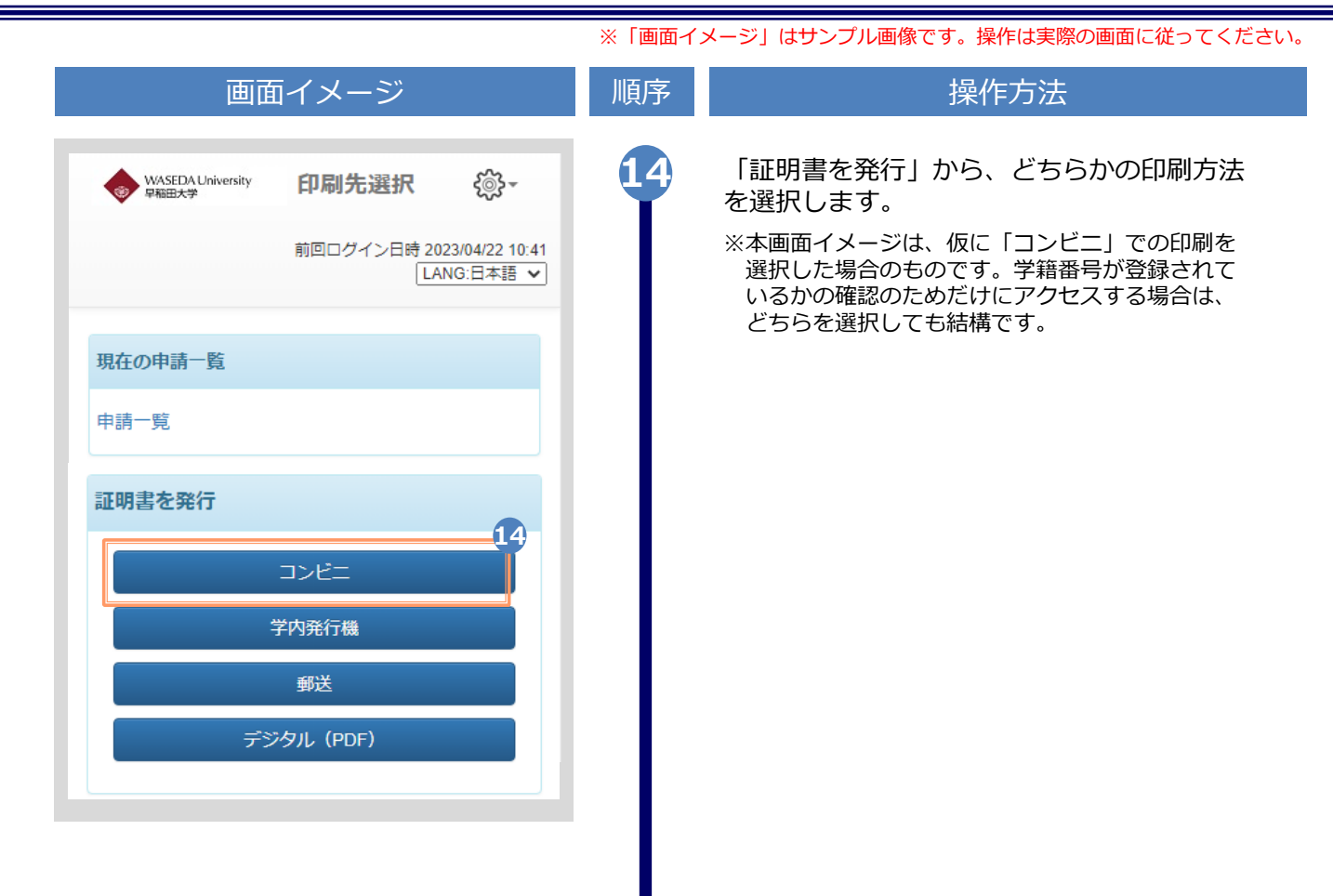

| 画面イ                                          | <b>´</b> メージ                      |                      | 順序 | 操作方法                                                                  |
|----------------------------------------------|-----------------------------------|----------------------|----|-----------------------------------------------------------------------|
| WASEDA University<br>早期日大学<br>印刷)<br>前回ログインE | <b>正明書選択(</b><br>目時 2023/04/22 10 | コンビニ<br>(41 く ) (3)・ | 1  | 学籍番号が2つ選択できることを確認します。<br>どちらの学籍番号に紐づく証明書を印刷するか<br>選択した上で、証明書の申請を行います。 |
| 申請証明書選択                                      |                                   |                      |    | <ul> <li>ログイン後、メニューから操作マニュアル</li> <li>「3」各種証明書の申請」へ進みます。</li> </ul>   |
| 学籍番号: 12345678                               | 学籍番号:9                            | 8765432              |    |                                                                       |
| 証明書(和文)                                      |                                   | ~                    |    |                                                                       |
| 証明書の種類                                       | 手数料                               | 部数                   |    |                                                                       |
| 成績証明書                                        | 400 円                             | 0 ~                  |    |                                                                       |
| GPA証明書                                       | 400 円                             | 0 ~                  |    |                                                                       |
| 在学期間証明書                                      | 400 円                             | 0 ~                  |    |                                                                       |
| 証明書(英文)                                      |                                   | ~                    |    |                                                                       |
| 証明書の種類                                       | 手数料                               | 部数                   |    |                                                                       |
| [英文]成績証明書                                    | 400 円                             | 0 🗸                  |    |                                                                       |
| [英文]G P A証明書                                 | 400 円                             | 0 ~                  |    |                                                                       |
| [英文]在学期間証明書                                  | 400 円                             | 0 🗸                  |    |                                                                       |
|                                              |                                   | 0.77                 |    |                                                                       |
|                                              |                                   | 4日 0                 |    |                                                                       |
| 戻る                                           |                                   | 進む                   |    |                                                                       |
|                                              |                                   |                      |    |                                                                       |
|                                              |                                   |                      |    |                                                                       |

※「画面イメージ」はサンプル画像です。操作は実際の画面に従ってください。

### 2.4 ログイン情報の変更方法

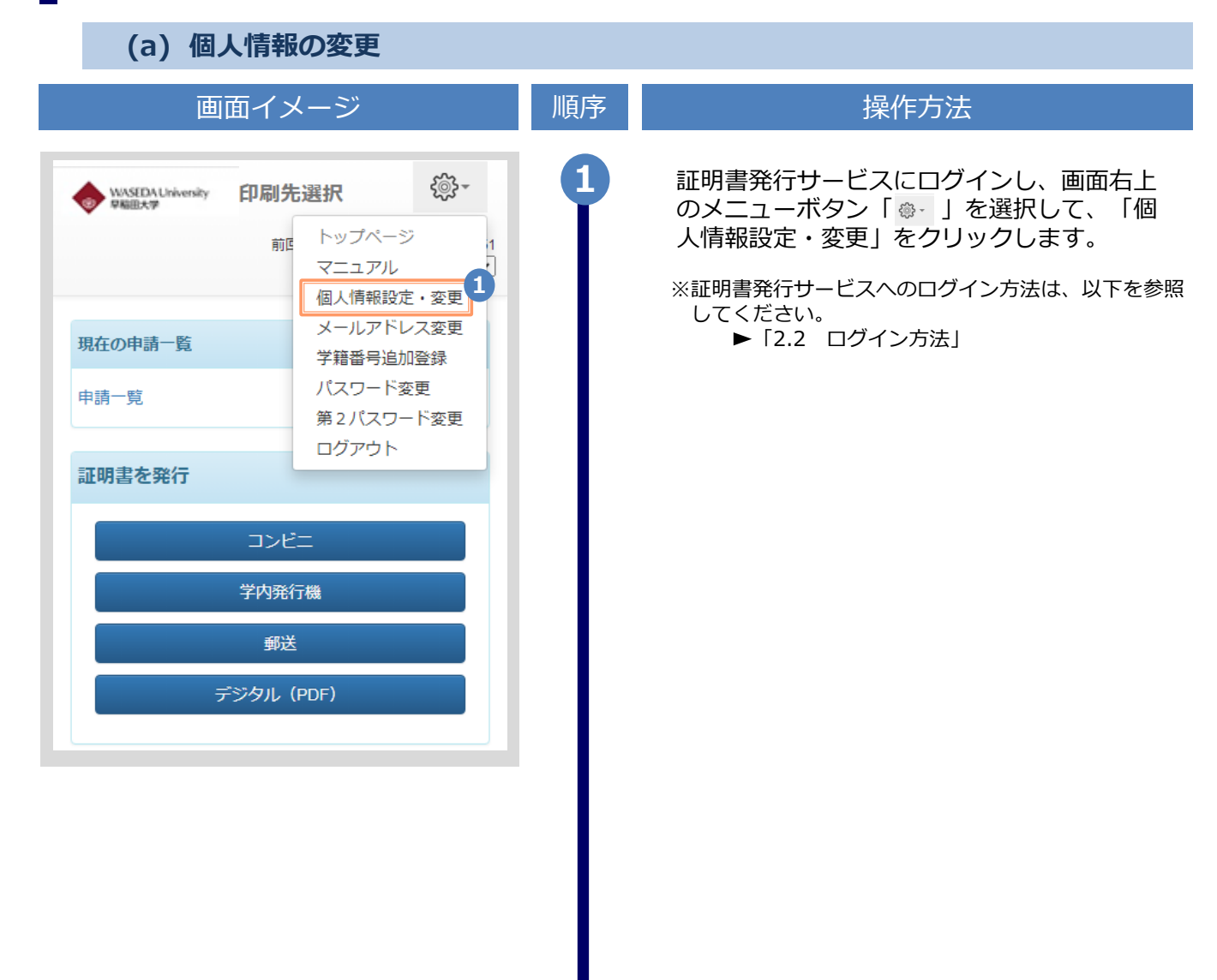

※「画面イメージ」はサンプル画像です。操作は実際の画面に従ってください。

### 2.4 ログイン情報の変更方法

| 画面イメージ                                                        | 順序         | 操作方法                          |
|---------------------------------------------------------------|------------|-------------------------------|
| ◆ WASEDA University 申請者情報変更                                   | 2          | 個人情報のうち、変更したい項目について入力<br>します。 |
| 申請者情報                                                         |            |                               |
| 申請種別 2                                                        |            |                               |
| <ul> <li>新規</li> <li>再申請(過去利用時のメールアドレスが利用できなくなった等)</li> </ul> |            |                               |
| *申請者氏名(必須)                                                    |            |                               |
| 山田太郎                                                          |            |                               |
| *由請者力々力十(必須)                                                  |            |                               |
|                                                               |            |                               |
| *申請者口一マ字 (必須)                                                 |            |                               |
| YAMADA TARO                                                   |            |                               |
| *生在日日 (必須)                                                    |            |                               |
| 1991/01/01                                                    |            |                               |
|                                                               |            |                               |
| 電話番号 [注意]固定電話・携帯電話のいずれか                                       |            |                               |
| 一方のみお持ちの方は、「電話番号」「携帯電話番<br>号」両方の欄に同じ番号を入力してください。              |            |                               |
| 雨洋葱旱                                                          |            |                               |
| 03-1234-5678                                                  | 3          | 「唯認」小ダンをクリックします。              |
|                                                               |            |                               |
| 携帯電話番号                                                        |            |                               |
| 090-1234-5678                                                 |            |                               |
| 3                                                             |            |                               |
| 戻る 確認                                                         | ′ <b>–</b> |                               |
|                                                               |            |                               |

※「画面イメージ」はサンプル画像です。操作は実際の画面に従ってください。

### 2.4 ログイン情報の変更方法

| 画面イメージ                                                                       | 順序 | 操作                     | 方法         |
|------------------------------------------------------------------------------|----|------------------------|------------|
| WASEDA University 申請者情報変更確認                                                  | 4  | 入力した内容を確認し、<br>リックします。 | 「変更」 ボタンをク |
| 申請者情報                                                                        |    |                        |            |
| <b>申請種別</b><br>新規                                                            |    |                        |            |
| <b>申請者氏名(必須)</b><br>山田太郎                                                     |    |                        |            |
| <b>申請者カタカナ(必須)</b><br>ヤマダ タロウ                                                |    |                        |            |
| 申請者ローマ字(必須)<br>YAMADA TARO                                                   |    |                        |            |
| <b>生年月日(必須)</b><br>1991/01/01                                                |    |                        |            |
|                                                                              |    |                        |            |
| 電話番号 [注意] 固定電話・携帯電話のいずれか<br>一方のみお持ちの方は、「電話番号」「携帯電話番<br>号」両方の欄に同じ番号を入力してください。 |    |                        |            |
| 電話 <b>番号</b><br>03-1234-5678                                                 |    |                        |            |
| 携帯電話番号<br>090-1234-1111                                                      |    |                        |            |
| 民る 申請 4                                                                      |    |                        |            |
|                                                                              |    |                        |            |

※「画面イメージ」はサンプル画像です。操作は実際の画面に従ってください。

### 2.4 ログイン情報の変更方法

| 画面イメージ                                                                                                    | 順序 | 操作方法                                                     |
|----------------------------------------------------------------------------------------------------|----|----------------------------------------------------------|
| <ul> <li>         ・ 変更完了         申請者情報は変更されました         5     </li> </ul>                                                                                            | 5  | 「変更完了」画面が表示されると、情報の変更<br>は完了です。「OK」ボタンをクリックします。          |
|                                                                                                    | 6  | 変更後、登録したメールアドレス宛にメールが<br>届きます。<br>ログインする場合は、再度URLからログインを |
| 早稲田大学 証明書発行サービス <system@cert.waseda.jp><br/>≥ To ・<br/>ユーザー情報が変更されました。<br/>ログインはでちらから<br/>https://certificate.waseda.jp/cert/s/s_login.html</system@cert.waseda.jp> |    | のこんいます。                                                  |
| © このメールは送信専用メールです。<br>                                                                                                    |    |                                                          |
|                                                                                                    |    |                                                          |

※「画面イメージ」はサンプル画像です。操作は実際の画面に従ってください。

#### (b) メールアドレスの変更(ログイン出来る場合)

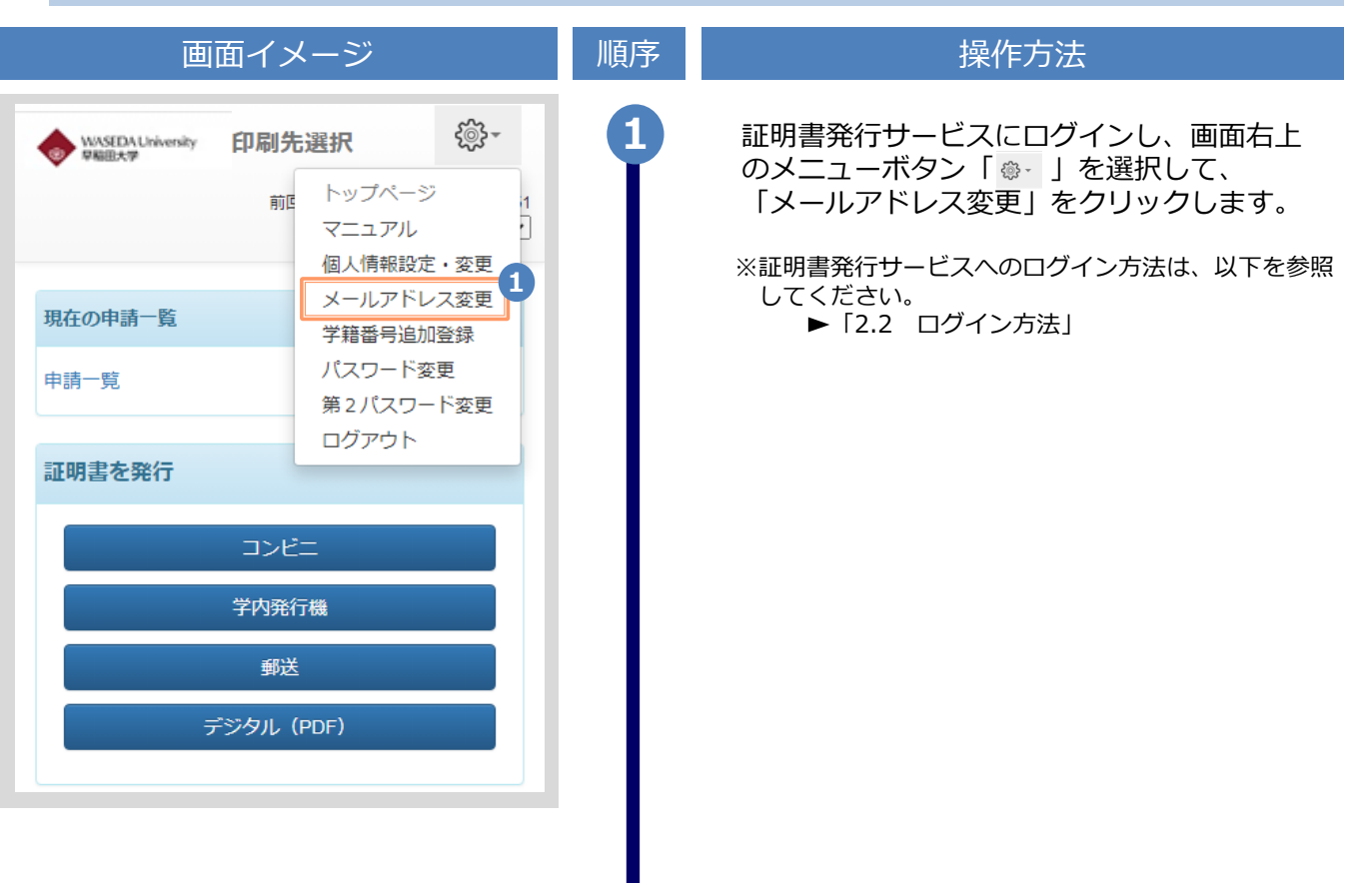

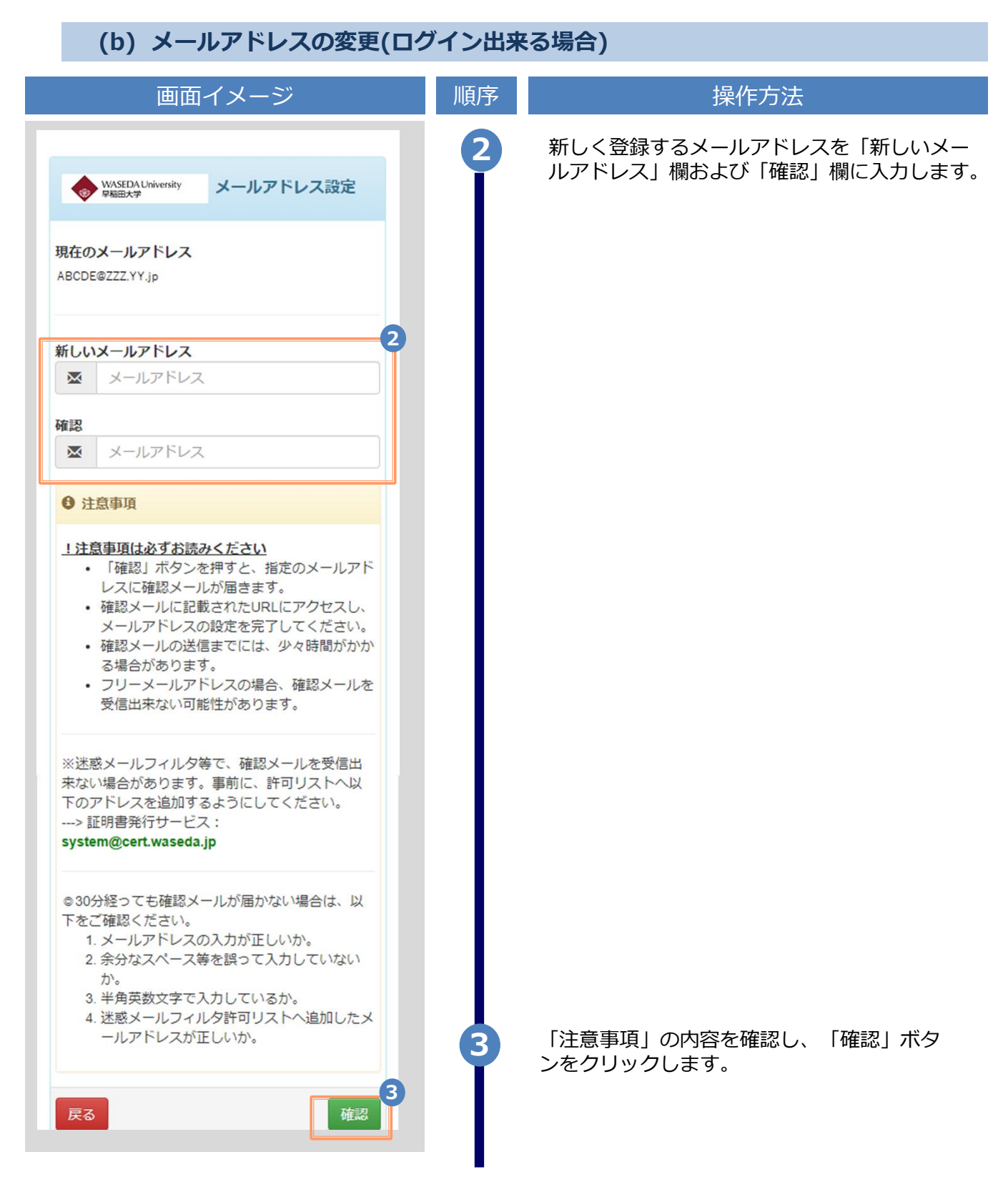

|                                                                                                    | ※「圓圓1. | メーン」はリノノル画像です。操作は美院の画面に促ってくたさい。              |
|----------------------------------------------------------------------------------------------------|--------|----------------------------------------------|
| 画面イメージ                                                                                                    | 順序     | 操作方法                                         |
| WASEDA University<br>PARED × サ<br>メールアドレス設定<br>4                                                                                                    | 4      | 画面にメッセージが表示され、登録したメール<br>アドレス宛に確認通知が届きます。    |
| 確認メールを送信しました。<br>確認メールに記載されたURLにアクセスし、メール<br>アドレスの設定を完了してください。                                                                                                    |        |                                              |
| <u>メール文面</u>                                                                                                    | 5      | メール本文にあるワンタイムURLをクリックし、<br>メールアドレスの変更を完了します。 |
| メールアドレス変更 > 愛信トレイ×                                                                                                    |        | ※URLには期限があります。表示された期限内に操作を完了させてください。         |
| R To<br>X→リアドレスの変更をたけいます。<br>以下のURLにアクセスし、メールアドレスの変更を完了してください。<br><u>https://certificate.waseda.jp/cert/apj/mail z/11111f0f11b111ee11b1f11ee11b1f11ee11bf11ee11b1f11ee11b1f11ee11bf11ee11bf11bf</u> |        |                                              |
| ※もしこのメールにおに当たうのないのは新除してくたとい。<br>●このメールは送信専用メールです。<br>                                                                                                    |        |                                              |
| <ul> <li>◆支払い方法やシステムの動作、障害等に関する問合せ◆<br/>証明書発行サービスコールセンター<br/>[TEL]<br/>(平日 9:00~17:00) 052-265-8397<br/>(平日 17:00~9:00、土日況) 06-6809-4327</li> <li>*電話受付時間 年中無休 24時間</li> </ul>                                                                                                    |        |                                              |
| WASEDA University<br><sup> WASEDA University</sup> メールアドレス変更完                                                                                                    | 6      | 画面にメッセージが表示されると、メールアド<br>レスの変更は完了です。         |
|                                                                                                    |        |                                              |
| メールアドレスを変更しました。<br>今後はごちらのメールアトレスかログイン時のIDに<br>なります。                                                                                                    |        |                                              |
| また、システムからの連絡もこちらのメールアドレ<br>ス宛に届きます。                                                                                                    |        |                                              |
| ログインページへ移動                                                                                                    |        |                                              |
|                                                                                                    |        |                                              |

※「画面イメージ」はサンプル画像です。操作は実際の画面に従ってください。

#### (c) メールアドレスの変更(過去利用時のメールアドレスが利用できなくなった等)

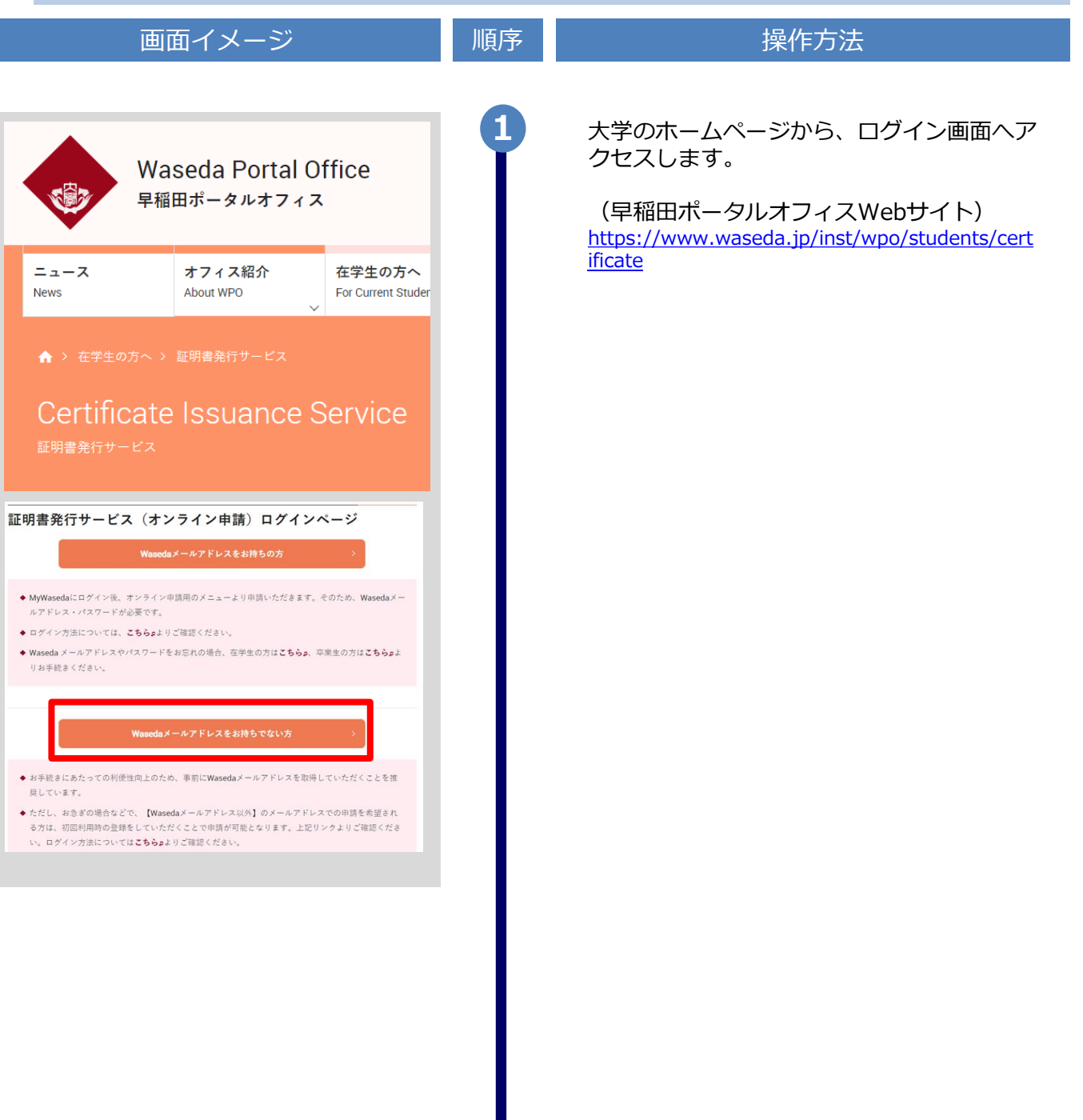

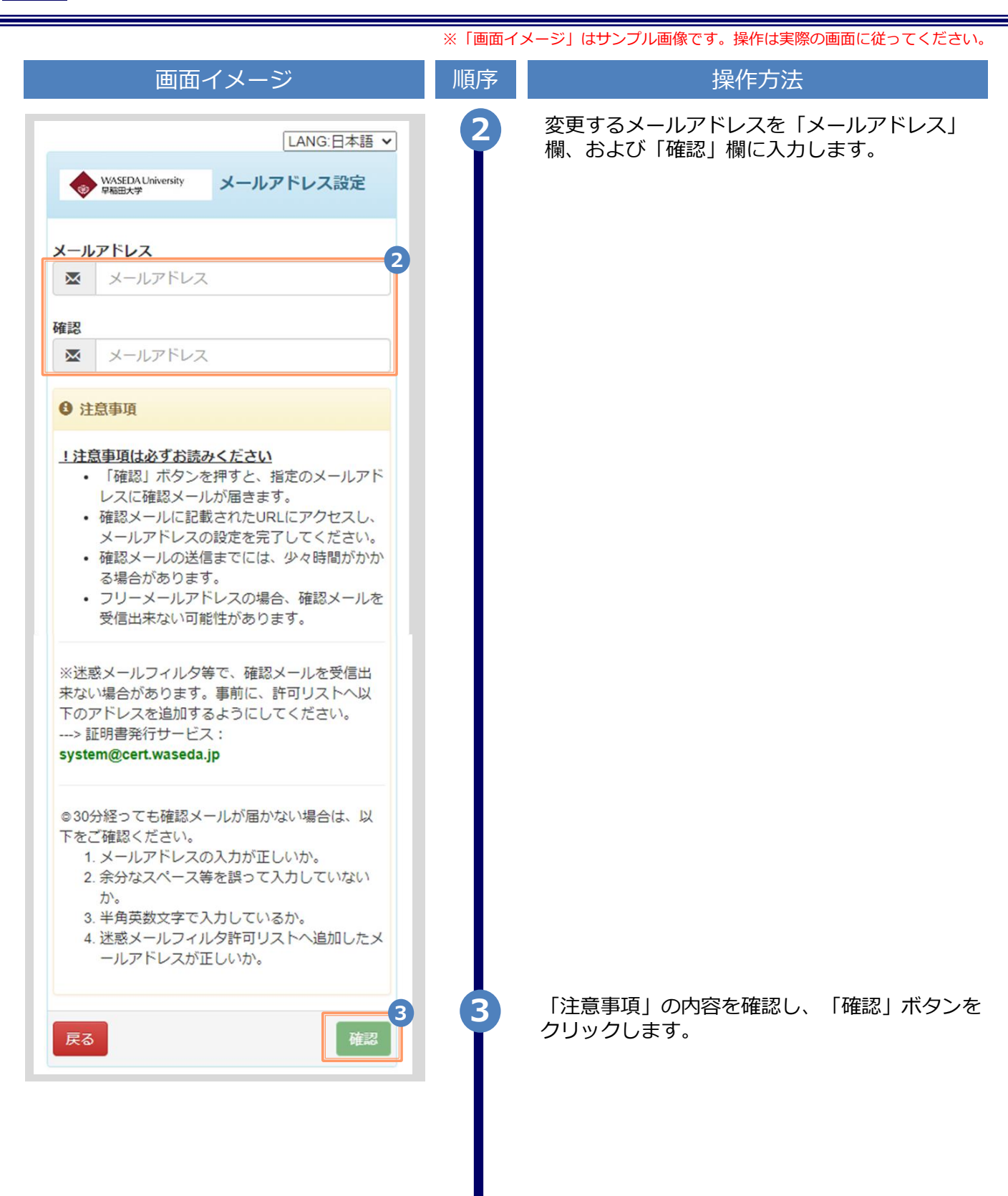

| 画面イメージ                                                                                                    | 順序 | 操作方法                                       |
|----------------------------------------------------------------------------------------------------|----|--------------------------------------------|
| WASEDA University<br>RABE大学<br>メールアドレス設定                                                                                                    | 4  | 画面にメッセージが表示され、変更したいメー<br>ルアドレス宛に確認通知が届きます。 |
| 確認メールを送信しました。<br>確認メールに記載されたURLにアクセスし、メール<br>アドレスの設定を完了してください。                                                                                         |    |                                            |
| メールアドレス確認 > 受信トレイ×                                                                                                    |    |                                            |
|                                                                                                    | 5  | タール本文にのるクノタイムURLをクリックし、<br>申請者情報登録に進みます。   |
| https://cert/ficite.waseds.jp/cert/api/mail z/11111f0f11b111ee11b1ff1ea11e1c1/2<br>URL期限:30分                                                           |    | ※URLには期限があります。表示された期限内に操作を完<br>てさせてください。   |
| 中語に触する要材処理をついて<br>申請を承認するまでにお時間をいただく場合がございますので、あらかじめご了承ください。<br>土日祝日や休業期間は受付処理を行いませんのでご注意ください。                                                         |    |                                            |
| 【注意事項】<br>本申請は卒業上が証明書発行サービスを利用するために実施するものです。<br>在学生の方は、在学生用のログインページよりご利用ください。<br>く早稲田大学証明書発行サービス><br>https://www.waeda.lp/inst/workitdents/certificate |    |                                            |
| ※もしこのメールにお心当たりのない方は削除してください。<br>© このメールは送信専用メールです。                                                                                                    |    |                                            |
| 【各種お勝合せ先】<br>◆支払い方法やシステムの動作、障害等に関する問合せ◆<br>証明書発行サービスコールセンター                                                                                            |    |                                            |
| [TEL]<br>(平日 9:00~17:00) 052-265-8397<br>(平日 17:00~9:00、土日税) 06-8809-4327<br>* 電話受付時間 年中無休 24時間                                                        |    | 画面に表示された「利田許諾」を確認し、 「ト                     |
|                                                                                                    | 0  | 記内容に同意する」にチェックを入れます。                       |
| WASEDA University 利用許諾                                                                                                    |    |                                            |
| 利用許諾                                                                                                    |    |                                            |
| 【申請内容に関して】<br>1. 在学時情報として、在学時の「氏名」、「カ<br>タカナ」等を入力してください。証明書は在                                                                                          |    |                                            |
| 学時の氏名での発行となります。<br>2. 登録しているメールアドレスに証明書発行サ                                                                                                    |    |                                            |
| ービスからのメールを受信できるよう設定し<br>てください。                                                                                                    |    |                                            |
| 以上に同意の上、本サイトをご利用ください。                                                                                                    |    |                                            |
|                                                                                                    |    | 「同音する」ボタンをクリックします。                         |
| ● 上記内容に同意する                                                                                                    | Y  |                                            |
|                                                                                                    |    |                                            |
| 同意する                                                                                                    |    |                                            |

|                                                                                                    | ※「画面イメージ」はサンプル画像です。操作は実際の画面に従ってく                                  | ださい |
|----------------------------------------------------------------------------------------------------|-------------------------------------------------------------------|-----|
| 画面イメージ                                                                                                    | 順序       操作方法                                                     |     |
| 大学情報(在学時情報) [注意]「学部/大学院<br>/その他」は、必要な証明書に応じて選択してくだ<br>さい(例:学部の卒業証明書が必要な場合は[学<br>部]を選択)。「学科/専攻名」は「-」を選択し<br>てください。 | 9 在学時の情報を入力します。<br>※入力項目は利用環境により異なります。<br>※赤字の項目は入力必須です。          |     |
| *在学時氏条 (必須) 9                                                                                                    | ▶ 在学時氏名 (必須)                                                      |     |
|                                                                                                    | 在学時の氏名を、漢字、カタカナ、ローマ字<br>でそれぞれ入力します。<br>※苗字と名前の間にスペースを入れてください。     |     |
| *住字時氏名(刀ナ)(必須)<br>ヤマダ タロウ                                                                                         | ▶ 学部/大学院/その他 (必須)                                                 |     |
| *在学時氏名(英字)(必須)                                                                                                    | 該当する種別を選択します。                                                     |     |
| YAMADA TAROU                                                                                                    | ▶ 学部/研究科名 (必須)                                                    |     |
| 学部/大学院/その他(必須)                                                                                                    | 該当するものを選択します。                                                     |     |
| ~ ·                                                                                                    | ▶ 学科/専攻名 (必須)                                                     |     |
| 学部/研究科名(必須)                                                                                                    | 「-」を選択してください。                                                     |     |
| ~ ·                                                                                                    | ▶ 学籍番号                                                            |     |
| 学科/専攻名(必須)                                                                                                    | 学籍番号を入力します。<br>※不明な場合は入力不要です。                                     |     |
|                                                                                                    | ▶ 入学年月                                                            |     |
| <b>学籍番号</b><br>A12345678                                                                                          | 入学年月を入力します。<br>※西暦で入力してください。<br>※覚えていない場合はご記憶にある年月を入力し<br>ださい     | ってく |
| 入学年月                                                                                                    |                                                                   |     |
|                                                                                                    | ▶ 卒美(修了)・返子年月                                                     |     |
| 卒業(修了)・退学年月      年月                                                                                               | 卒業(修了)年月を入力します。<br>※西暦で入力してください。<br>※覚えていない場合はご記憶にある年月を入力し<br>ださい | ってく |
| <ul> <li>今来(105)・返子</li> <li>○卒業(修了)○退学・終了○その他</li> </ul>                                                         | ▶ 卒業(修了) / 退学 ・終了/その他                                             |     |
|                                                                                                    | 該当する種別を選択します。                                                     |     |
|                                                                                                    |                                                                   |     |

|                                                                                               | ※「画面イ | メージ」はサンプル画像です。操作は実際の画面に従ってください。                                                         |
|-----------------------------------------------------------------------------------------------|-------|-----------------------------------------------------------------------------------------|
| 画面イメージ                                                                                        | 順序    | 操作方法                                                                                    |
| 電話番号 [注意]固定電話・携帯電話のいずれか<br>一方のみお持ちの方は、「電話番号」「携帯電話番<br>号」両方の欄に同じ番号を入力してください。<br>電話番号<br>携帯電話番号 | 10    | <ul> <li>電話番号</li> <li>自宅の電話番号を入力します。</li> <li>携帯電話番号</li> <li>携帯電話番号を入力します。</li> </ul> |
|                                                                                               |       |                                                                                         |

|                                                                                                    | ※「画面イ  | メージ」はサンプル画像です。操作は実際の画面に従ってください。                                                                                                    |
|----------------------------------------------------------------------------------------------------|--------|----------------------------------------------------------------------------------------------------|
| 画面イメージ                                                                                                    | 順序     | 操作方法                                                                                                    |
| 画像添付前 本人確認書類(公的身分証明書類)の写し 本人確認用書類の種類(必須) ○運転免許証 または運転経歴証明書(両面) ○マイナンバーカード(表面のみ) ○パスポート(身分事項ページ) ○在留カードまたは特別永住者証明書 |        | 本人確認書類の写しが必要となるので、本人確<br>認用のファイルを添付します。<br>・有効期限内の運転免許証 または 運転経歴証<br>明書(両面)、マイナンバーカード(表面の<br>み)、パスポート(身分事項ページ)、在留<br>カード または 特別永住者証明書を提出してく<br>ださい。 |
| 本人確認用書類の画像(jpeg/gif/png)(必須)<br>ファイルを選択<br>選択されていません                                                              |        | ▶ 本人確認用書類の種類 添付する本人確認用の書類種別を選択します。                                                                                                    |
| 本人確認用書類(裏面など)の画像(jpeg/gif/png)         ファイルを選択         選択されていません                                                  |        | ▶ 本人確認用書類の画像                                                                                                    |
| 画像添付後は、<br>画像添付後<br>本人確認書類(公的身分証明書類)の写し                                                                           |        | 「ファイルを選択」ボタンをクリックし、<br>カメラで撮影するか、すでにある画像を選択<br>します。<br>免許証等で住所変更があり裏面にも記載がある<br>場合は、裏面等の画像も追加します。                                                   |
| 本人確認用書類の種類(必須)<br>運転免許証 または 運転経歴証明書(両面)                                                                           |        | なお、操作する端木により操作方法が異なり<br>ます。実際の操作画面に従って操作してくだ<br>さい。<br>なお、登録可能な画像の拡張子は「jpeg」「gif」<br>「png」となります。                                                    |
| 本人確認用書類の画像 (jpeg/gif/png) (必須)                                                                                    | 11->>> | ファイルを選択すると、「本人確認用書類の画像」に<br>対象書類の画像が表示されます。<br>氏名、住所、生年月日等が読み取れるか、確認してく<br>ださい。                                                                     |
| 本人確認用書類 (裏面など)の画像 (jpeg/gif/png)                                                                                  |        |                                                                                                    |

|                                                                                                    | ※「画面イン |                                                                                                    |
|----------------------------------------------------------------------------------------------------|--------|----------------------------------------------------------------------------------------------------|
| 画面イメージ                                                                                                    | 順序     | 操作方法                                                                                                    |
| 画像添付前<br>改姓改名時本人確認書類の写し ※該当者のみ 本<br>人氏名、発行日が確認できるように画像をアップロ<br>ードしてください。書類が複数枚にわたり、ひとつ<br>の画像内におさまらないなどの場合には、必要に応<br>じて2つ目の画像をアップロードしてください。<br>ひ姓改名時本人確認用書類の種類 ※該当者のみ<br>(戸籍謄本、戸籍抄本、または、在籍時の姓名と現<br>在の姓名の両方の姓名が併記されている公的身分証 |        | 「改姓改名時本人確認書類の写し」<br>・婚姻等により改姓名され、在学当時と現在の<br>姓名が異なる場合は、在籍時の姓名と現在の姓<br>名の両方が記載されている戸籍謄本、戸籍抄本、<br>または、在籍時の姓名と現在の姓名の両方の姓<br>名が併記されている公的身分証を提出してくだ<br>さい。<br>▶ 改姓改名時本人確認用書類の種類                            |
| <ul> <li>を提出してください)</li> <li>戸籍謄本</li> <li>戸籍謄本</li> <li>戸籍時の姓名と現在の姓名の両方の姓名が併記されている公的身分証</li> </ul>                                                                                                    |        | 添付する改姓改名時本人確認用の書類種別を選択します。                                                                                                    |
| れているムロラオリカニ           改姓改名時本人確認用書類の画像(jpeg/gif/png)           ファイルを選択         選択されていません           (jpeg/gif/png)           ファイルを選択         選択されていません                                                                        | 12->>> | ► 改姓改名時本人確認用書類の画像 「ファイルを選択」ボタンをクリックし、<br>カメラで撮影するか、すでにある画像を選択<br>します。 P籍謄本などが2枚となる場合は、2枚目の画像も追加<br>します。 なお、操作する端末により操作方法が異なり<br>ます。実際の操作画面に従って操作してくだ<br>さい。 なお、登録可能な画像の拡張子は「jpeg」「gif」<br>「png」となります。 |
|                                                                                                    | 13     | 「確認」ボタンをクリックします。<br>※必須項目は必ず入力してください。未入力項目があ<br>ると、承認に時間がかかることがあります。                                                                                                    |

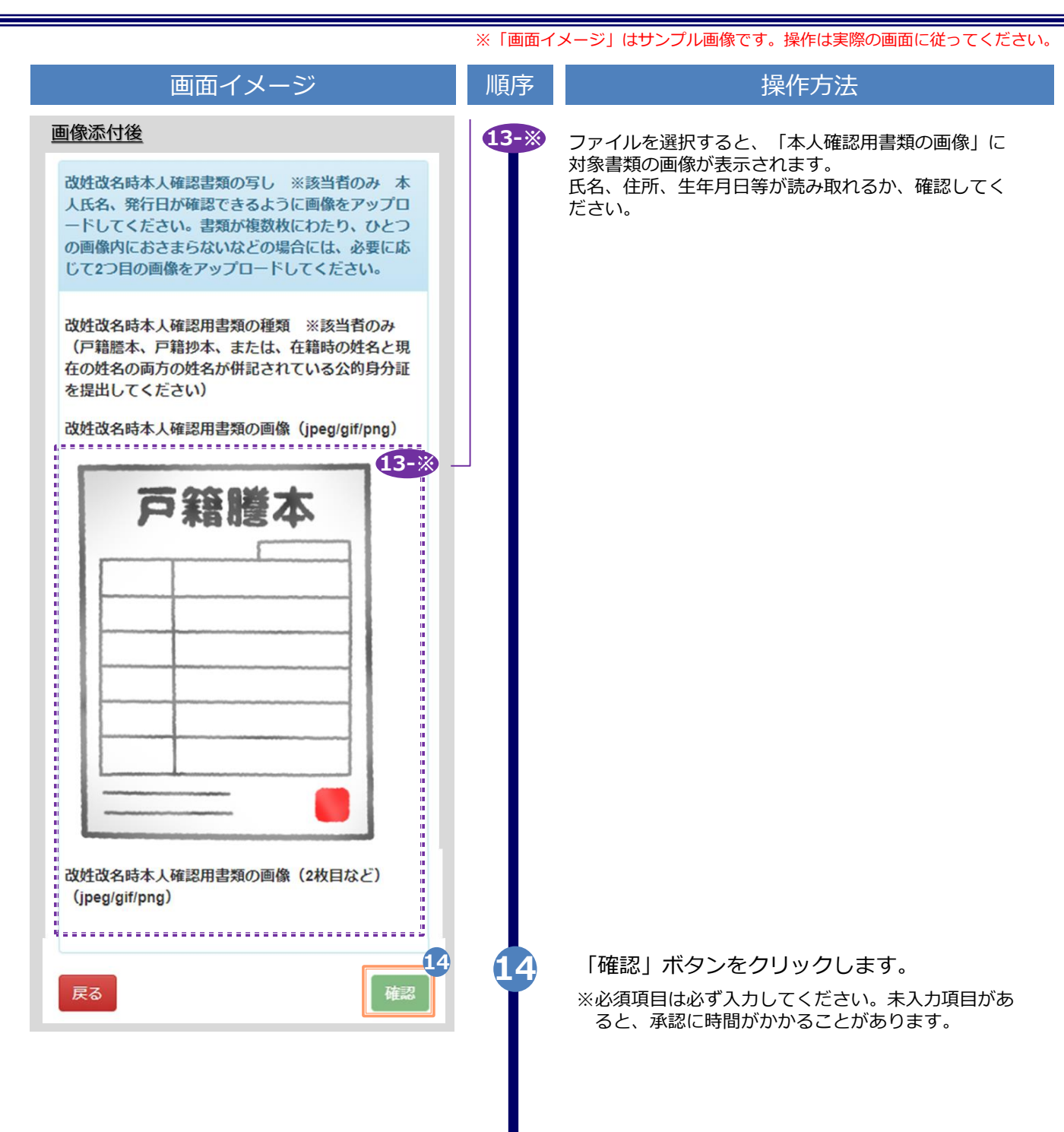

|                                         | ※「画面イ | メージ」はサンプル画像です。操作は実際の画         | <b>湎に従ってください。</b> |
|-----------------------------------------|-------|-------------------------------|-------------------|
| 画面イメージ                                  | 順序    | 操作方法                          |                   |
| ◆ WASEDA University<br>PAEE大学 申請者情報登録確認 | 15    | 入力した情報登録内容を確認し、<br>ンをクリックします。 | 「申請」ボタ            |
| 申請者情報                                   |       |                               |                   |
| <b>申請種別</b><br>新規                       |       |                               |                   |
| 申請者氏名(必須)                               |       |                               |                   |
| 申請者力夕力ナ(必須)                             |       |                               |                   |
| ヤマダ タロウ                                 |       |                               |                   |
| 申請者ローマ字(必須)                             |       |                               |                   |
| YAMADA TARO                             |       |                               |                   |
| 生年月日(必須)                                |       |                               |                   |
| 1991/01/01                              |       |                               |                   |
|                                         |       |                               |                   |
|                                         |       |                               |                   |
|                                         |       |                               |                   |
|                                         |       |                               |                   |
|                                         |       |                               |                   |
|                                         |       |                               |                   |
|                                         |       |                               |                   |
|                                         |       |                               |                   |

|                                                                                                    | ※「画面イ | メージ」はサンプル画像です。操作は実際の画面に従ってください      |
|----------------------------------------------------------------------------------------------------|-------|-------------------------------------|
| 画面イメージ                                                                                                    | 順序    | 操作方法                                |
| 大学情報(在学時情報) [注意]「学部/大学院<br>/その他」は、必要な証明書に応じて選択してくだ<br>さい(例:学部の卒業証明書が必要な場合は[学<br>部]を選択)。「学科/専攻名」は「–」を選択し<br>てください。 | 15    | 入力した情報登録内容を確認し、「申請」ボタ<br>ンをクリックします。 |
| <b>在学時氏名(必須)</b><br>山田 太郎                                                                                         |       |                                     |
| <b>在学時氏名(カナ)(必須)</b><br>ヤマダ タロウ                                                                                   |       |                                     |
| 在学時氏名(英字)(必須)<br>YAMADA TARO                                                                                      |       |                                     |
| <b>学部/大学院/その他(必須)</b><br>学部                                                                                       |       |                                     |
| <b>学部/研究科名(必須)</b><br>法学部                                                                                         |       |                                     |
| 学科/専攻名(必須)<br>-                                                                                                   |       |                                     |
| <b>学籍番号</b><br>A12345678                                                                                          |       |                                     |
| <b>入学年月</b><br>2015/04                                                                                            |       |                                     |
| <b>卒業(修了)・退学年月</b><br>2019/03                                                                                     |       |                                     |
| <b>卒業(修了)・退学</b><br>卒業(修了)                                                                                        |       |                                     |
|                                                                                                    |       |                                     |
|                                                                                                    |       |                                     |

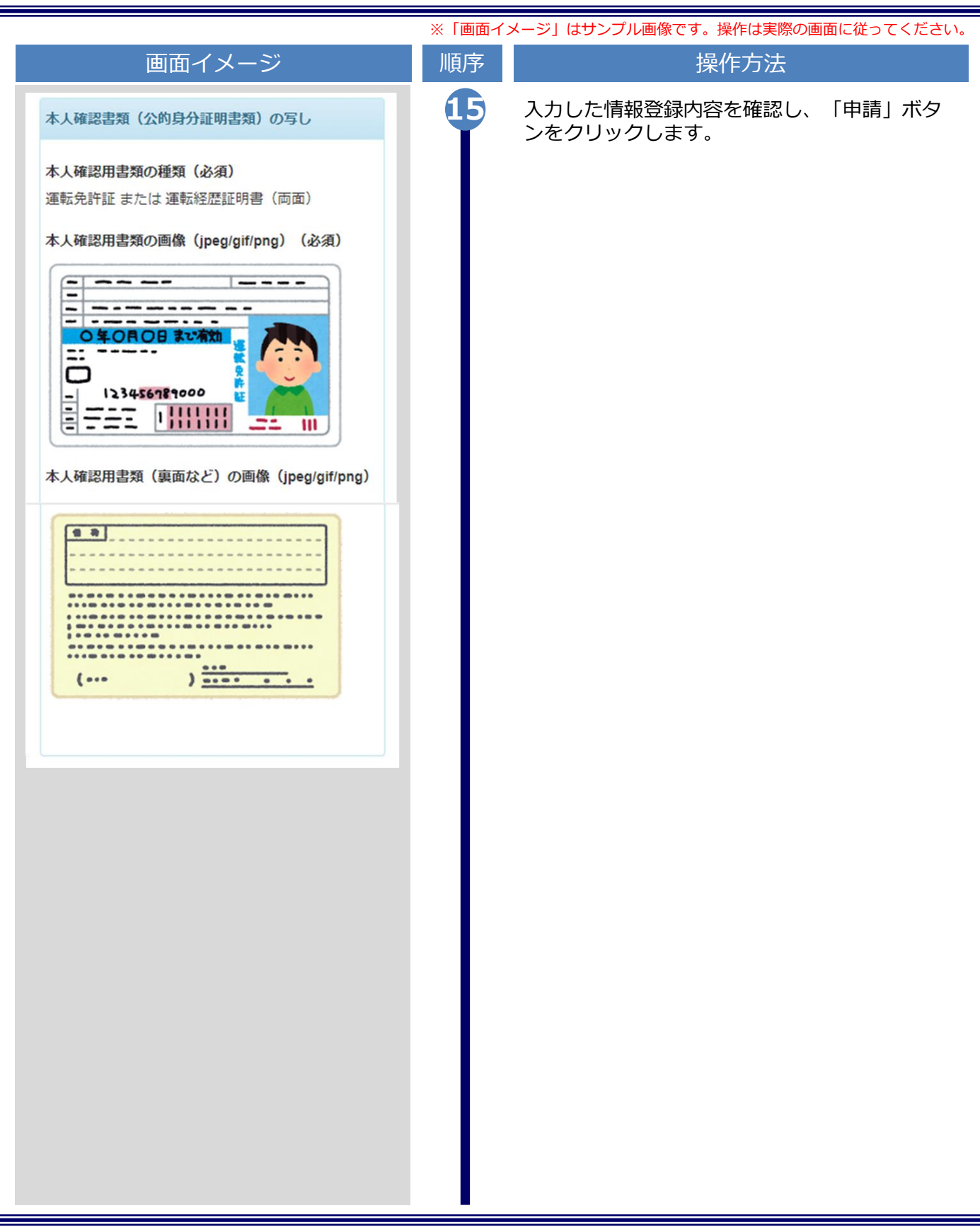

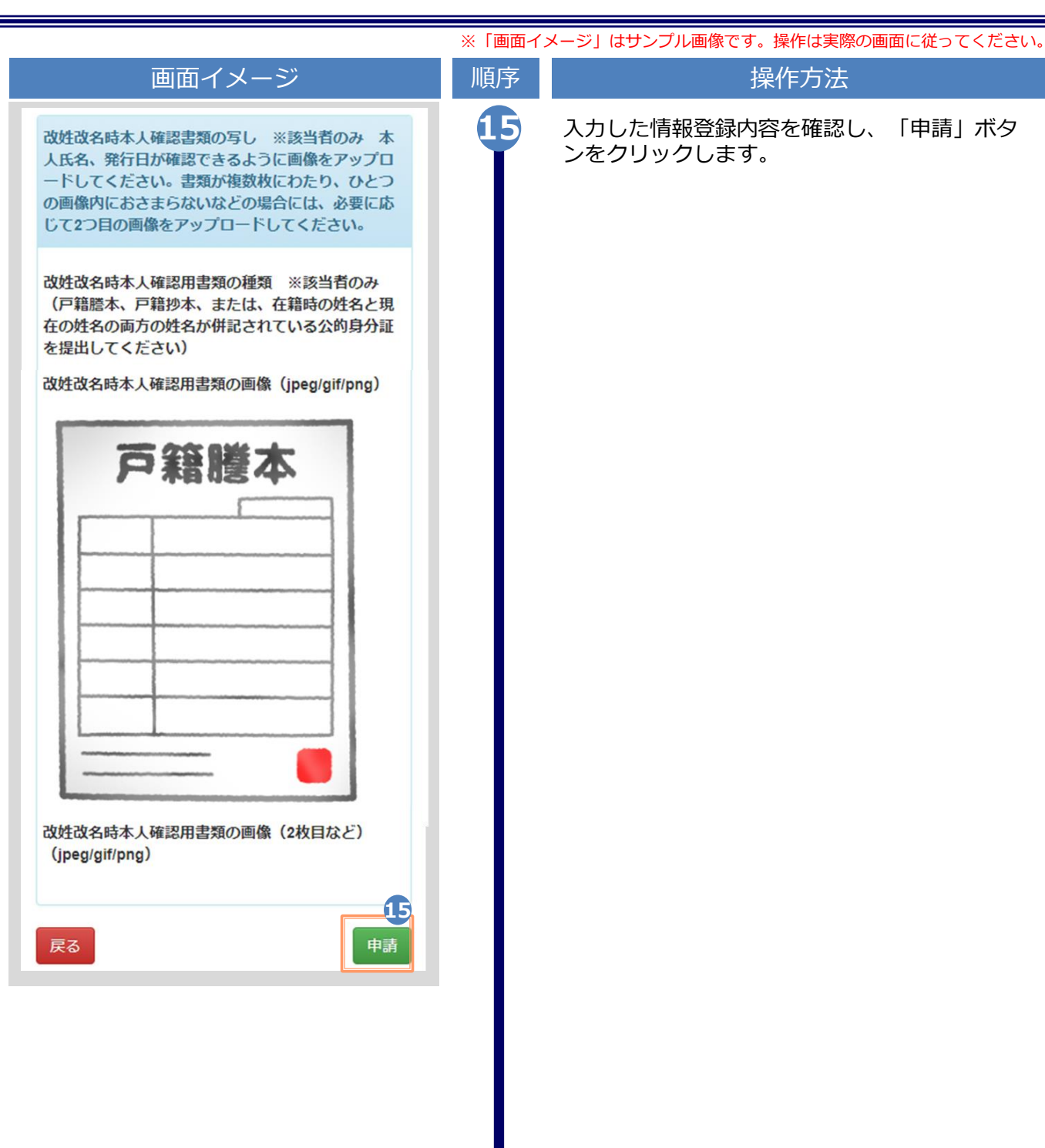

|                                                                                                    | ※「画面イ | メージ」はサンプル画像です。操作は実際の画面に従ってください                                                                                                    |
|----------------------------------------------------------------------------------------------------|-------|----------------------------------------------------------------------------------------------------|
| 画面イメージ                                                                                                    | 順序    | 操作方法                                                                                                    |
| www.seda University PRIBEX*                                                                                                    | 16    | 「申請受付」画面が表示されることを確認しま<br>す。                                                                                                    |
| メール文面         利用申請結果のお知らせ ・ 愛信トレイ×         ・         ・         ・         ・         ・         ・         ・         ・         ・         ・         ・         ・         ・         ・         ・         ・         ・         ・         ・         ・         ・         ・         ・         ・         ・         ・         ・         ・         ・         ・         ・         ・         ・         ・         ・         ・         ・         ・         ・         ・         ・         ・         ・         ・         ・         ・         ・         ・         ・         ・         ・         ・         ・         ・ | 17    | 大学が申請内容を確認後、利用申請結果が登録<br>したメールアドレス宛に届きます。メールに記<br>載された「初回パスワード」を確認します。 ※画面イメージは承認された場合のものです。却下、<br>再申請の場合もあります。 ※申請内容によっては、承認までに数日程度時間がか<br>かる場合があります。また、申請内容について大学<br>から確認の連絡をさせていただく場合があります。 メール本文にある「ログインはこちらから」<br>のURLをクリックし、ログイン画面へアクセ<br>えします。 |

|                                                                                                    | ※「画面イ | メージ」はサンプル画像です。操作は実際の画面に従ってください。                                         |
|----------------------------------------------------------------------------------------------------|-------|-------------------------------------------------------------------------|
| 画面イメージ                                                                                                    | 順序    | 操作方法                                                                    |
| LANG:日本語 ~<br>WASEDA University 卒業生ログイン                                                                                                    | 19    | 登録したメールアドレスを「メールアドレス」<br>欄に、利用申請結果のメールに記載された初回<br>パスワードを「パスワード」欄に入力します。 |
| <ul> <li>メールアドレス</li> <li>19</li> <li>ズスワード</li> </ul>                                                                                                    |       | ※「第2バスワード」は、空欄のまま進みます。                                                  |
|                                                                                                    |       |                                                                         |
| <ul> <li>第2パスワード</li> </ul>                                                                                                    |       |                                                                         |
| パスワードを忘れた場合                                                                                                    |       |                                                                         |
| 注意事項                                                                                                    |       |                                                                         |
| <ul> <li>         !注意事項は必ずお読みください         <ul> <li>初回は新規登録をおこない、登録後メールにて配布されるパスワードでログインしてください。</li> <li>その際、第2パスワードの入力は不要ですので、空欄のままとしてください。</li> <li>利用後は必ずログアウトし、ブラウザも閉じるようにしてください。</li> <li>ログイン後、操作がないまま一定時間が経過すると、自動的にログアウトします。</li> <li>パスワードは定期的に変更するようにしてください。</li> <li>パスワードをブラウザに記憶する等の行為は、セキュリティ上推奨いたしません。</li> </ul> </li> <li>以上をご理解の上、本サイトをご利用ください。</li> <li>なお、本サイトは提供元のプライバシーポリシーに準じます。</li> <li>©ログインできない場合は、以下をご確認ください。</li> </ul> |       |                                                                         |
| <ul> <li>1. パスワードの入力が正しいか。</li> <li>2. 大文字小文字の入力が正しいか。</li> <li>3. 半角英数文字で入力しているか。</li> </ul>                                                                                                    |       |                                                                         |
| ロ<br>グ<br>イン<br>新<br>規<br>登録                                                                                                    | 20    | 「注意事項」の内容を確認し、「ログイン」ボ<br>タンをクリックします。                                    |
| 初めて利用される場合はこちらから登録を行ってく<br>ださい                                                                                                    |       |                                                                         |
| 新規登録手続き                                                                                                    |       |                                                                         |

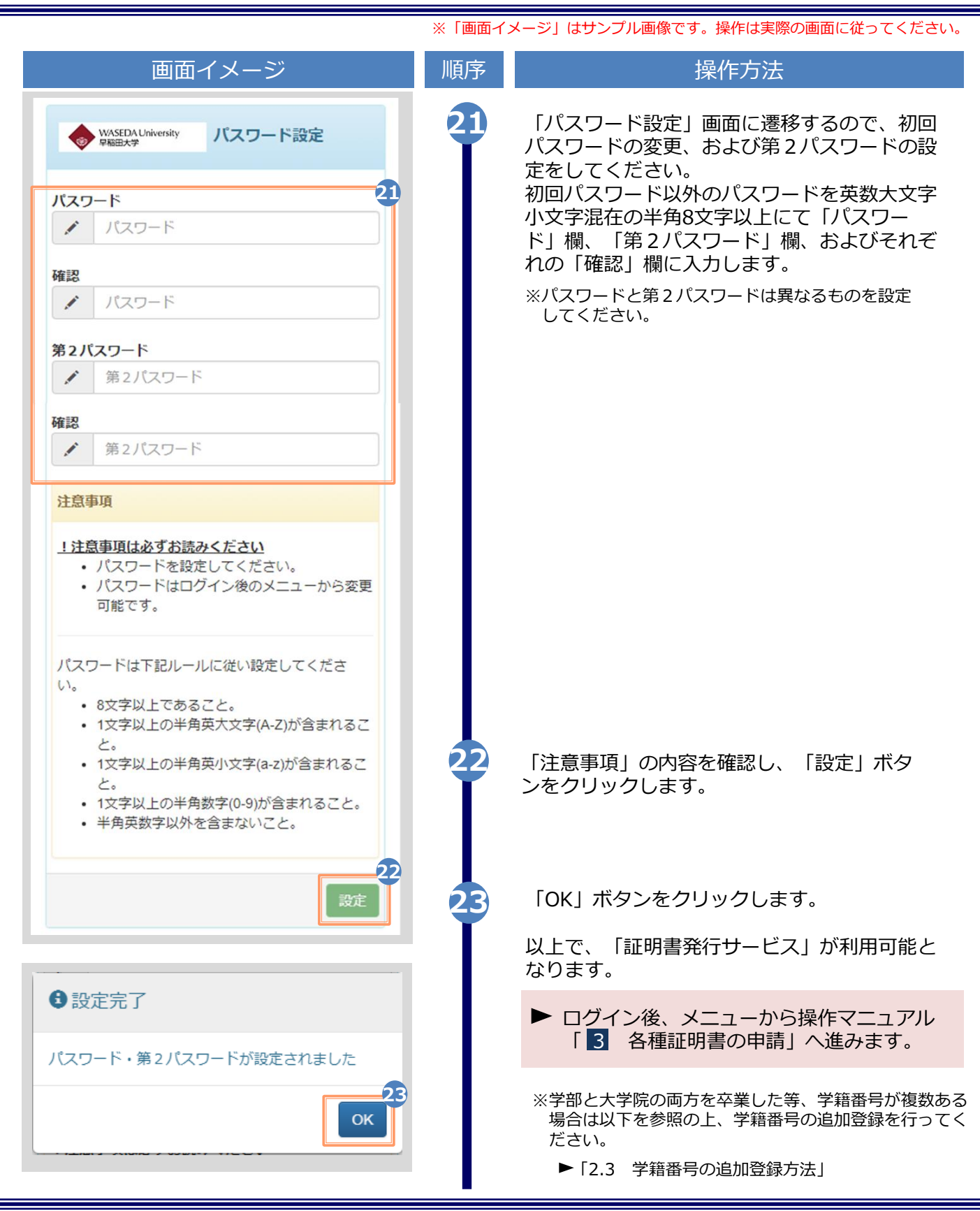

(d) パスワードの変更 画面イメージ 操作方法 順序 1 証明書発行サービスにログインし、画面右上 ૼૢૢૢૢૢૢૢૢૢૢ WASEDA University 早期田大学 印刷先選択 スワード変更」をクリックします。 トップページ 前回 マニュアル ※証明書発行サービスへのログイン方法は、以下を参照 個人情報設定・変更 してください。 メールアドレス変更 ▶ [2.2 ログイン方法] 現在の申請一覧 学籍番号追加登録 パスワード変更 申請一覧 第2パスワード変更 ログアウト 証明書を発行 コンビニ 学内発行機 郵送 デジタル (PDF)

| 画面イメージ                                                                                                    | 順序 | 操作方法                                                                             |
|----------------------------------------------------------------------------------------------------|----|----------------------------------------------------------------------------------|
| WASEDA University<br>PREE大学<br>スワード変更                                                                                                    | 2  | 現在利用しているパスワードを「現在のパス<br>ワード」欄に入力し、新しく登録するパス<br>ワードを「新しいパスワード」欄および「確<br>認し欄に入力します |
| <b>現在のパスワード</b><br>通 現在のパスワード                                                                                                    |    |                                                                                  |
| 新しいパスワード                                                                                                    |    |                                                                                  |
| 🖌 新しいパスワード                                                                                                    |    |                                                                                  |
| <ul><li>確認</li><li>新しいパスワード</li></ul>                                                                                                    |    |                                                                                  |
| 注意事項                                                                                                    |    |                                                                                  |
| <ul> <li>!注意事項は必ずお読みください</li> <li>パスワードは下記ルールに従い設定してください。</li> <li>8文字以上であること。</li> <li>1文字以上の半角英大文字(A-Z)が含まれること。</li> <li>1文字以上の半角英小文字(a-z)が含まれること。</li> <li>1文字以上の半角数字(0-9)が含まれること。</li> <li>半角英数字以外を含まないこと。</li> </ul> |    |                                                                                  |
| <b>戻</b> る                                                                                                    | 3  | 「汪意事項」の内容を確認し、「変更」ホタ<br>ンをクリックします。                                               |
| ✿ 変更完了                                                                                                    | 4  | 画面にメッセージが表示されると、パスワード<br>の変更は完了です。「OK」ボタンをクリックし<br>ます。                           |
| パスワードは変更されました                                                                                                    |    |                                                                                  |
| ОК                                                                                                    |    |                                                                                  |
|                                                                                                    |    |                                                                                  |
|                                                                                                    |    |                                                                                  |

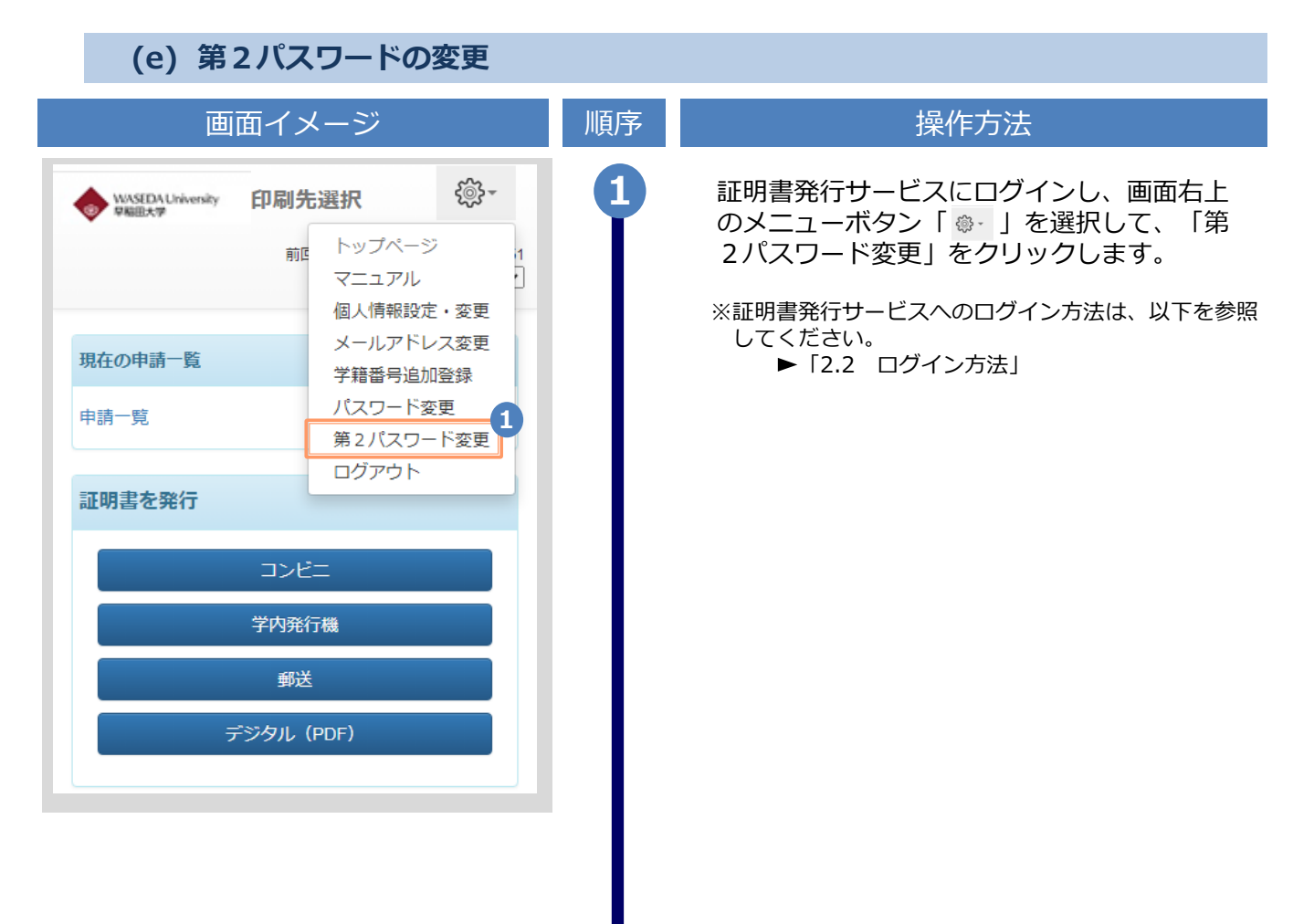

|                                                                                                    | ※「画面イ | メージ」はサンプル画像です。操作は実際の画面に従ってください。                                                       |
|----------------------------------------------------------------------------------------------------|-------|---------------------------------------------------------------------------------------|
| 画面イメージ                                                                                                    | 順序    | 操作方法                                                                                  |
| ◆ WASEDA University<br>₽₩⊞大学<br>第2パスワード変更                                                                                                    | 2     | 現在利用している第2パスワードを「旧第2<br>パスワード」欄に入力し、新しく登録する第<br>2パスワードを「新第2パスワード」欄およ<br>び「確認」欄に入力します。 |
| 旧第2パスワード                                                                                                    |       |                                                                                       |
| ● 旧第2パスワード                                                                                                    |       |                                                                                       |
| 新第2パスワード                                                                                                    |       |                                                                                       |
| ✓ 新第2パスワード                                                                                                    |       |                                                                                       |
| 確認                                                                                                    |       |                                                                                       |
| ★ 新第2パスワード                                                                                                    |       |                                                                                       |
| 注意事項                                                                                                    |       |                                                                                       |
| <u>!注意事項は必ずお読みください</u>                                                                                                    |       |                                                                                       |
| <ul> <li>第2/(スリートはト記ルールに従い設定してくたさい。</li> <li>8文字以上であること。</li> <li>1文字以上の半角英大文字(A-Z)が含まれること。</li> <li>1文字以上の半角英小文字(a-Z)が含まれること。</li> <li>1文字以上の半角数字(0-9)が含まれること。</li> <li>半角英数字以外を含まないこと。</li> </ul> | 3     | 「注意事項」の内容を確認し、「変更」ボタ<br>ンをクリックします。                                                    |
| 戻る                                                                                                    | 4     | 画面にメッセージが表示されると、第2パス                                                                  |
| ✿ 変更完了                                                                                                    | T     | ワードの変更は完了です。「OK」ホタンをク<br>リックします。                                                      |
| 第2パスワードは変更されました                                                                                                    |       |                                                                                       |
| ОК                                                                                                    |       |                                                                                       |
|                                                                                                    |       |                                                                                       |
|                                                                                                    |       |                                                                                       |
|                                                                                                    |       |                                                                                       |
|                                                                                                    |       |                                                                                       |

| (f) パスワードを忘れた場合                                                                                                    |    |                                                        |
|----------------------------------------------------------------------------------------------------|----|--------------------------------------------------------|
| 画面イメージ                                                                                                    | 順序 | 操作方法                                                   |
| LANG:日本語 V<br>WASEDA University<br>PAREDA V                                                                                                    | •  | 証明書発行サービスの「卒業生ログイン」画<br>面より、「パスワードを忘れた場合」をク<br>リックします。 |
| メールアドレス                                                                                                    |    |                                                        |
| <ul> <li>第2パスワード</li> <li>第2パスワード</li> </ul>                                                                                                    |    |                                                        |
| バスワードを忘れた場合       注意事項                                                                                                    |    |                                                        |
| <ul> <li>         1注意事項は必ずお読みください         <ul> <li>初回は新規登録をおこない、登録後メールにて配布されるパスワードでログインしてください。</li> <li>その際、第2パスワードの入力は不要ですので、空欄のままとしてください。</li> <li>利用後は必ずログアウトし、ブラウザも閉じるようにしてください。</li> <li>ログイン後、操作がないまま一定時間が経過すると、自動的にログアウトします。</li> <li>パスワードは定期的に変更するようにしてください。</li> <li>パスワードをブラウザに記憶する等の行為は、セキュリティ上推奨いたしません。</li> </ul> </li> <li>以上をご理解の上、本サイトをご利用ください。</li> <li>なお、本サイトは提供元のプライバシーポリシーに準じます。</li> </ul> |    |                                                        |
| <ul> <li>◎ログインできない場合は、以下をご確認ください。</li> <li>1.パスワードの入力が正しいか。</li> <li>2.大文字/小文字の入力が正しいか。</li> <li>3.半角英数文字で入力しているか。</li> </ul>                                                                                                    |    |                                                        |
| 新規登録                                                                                                    |    |                                                        |
| 初めて利用される場合はこちらから登録を行ってく<br>ださい                                                                                                    |    |                                                        |
| 新規登録手続き                                                                                                    |    |                                                        |

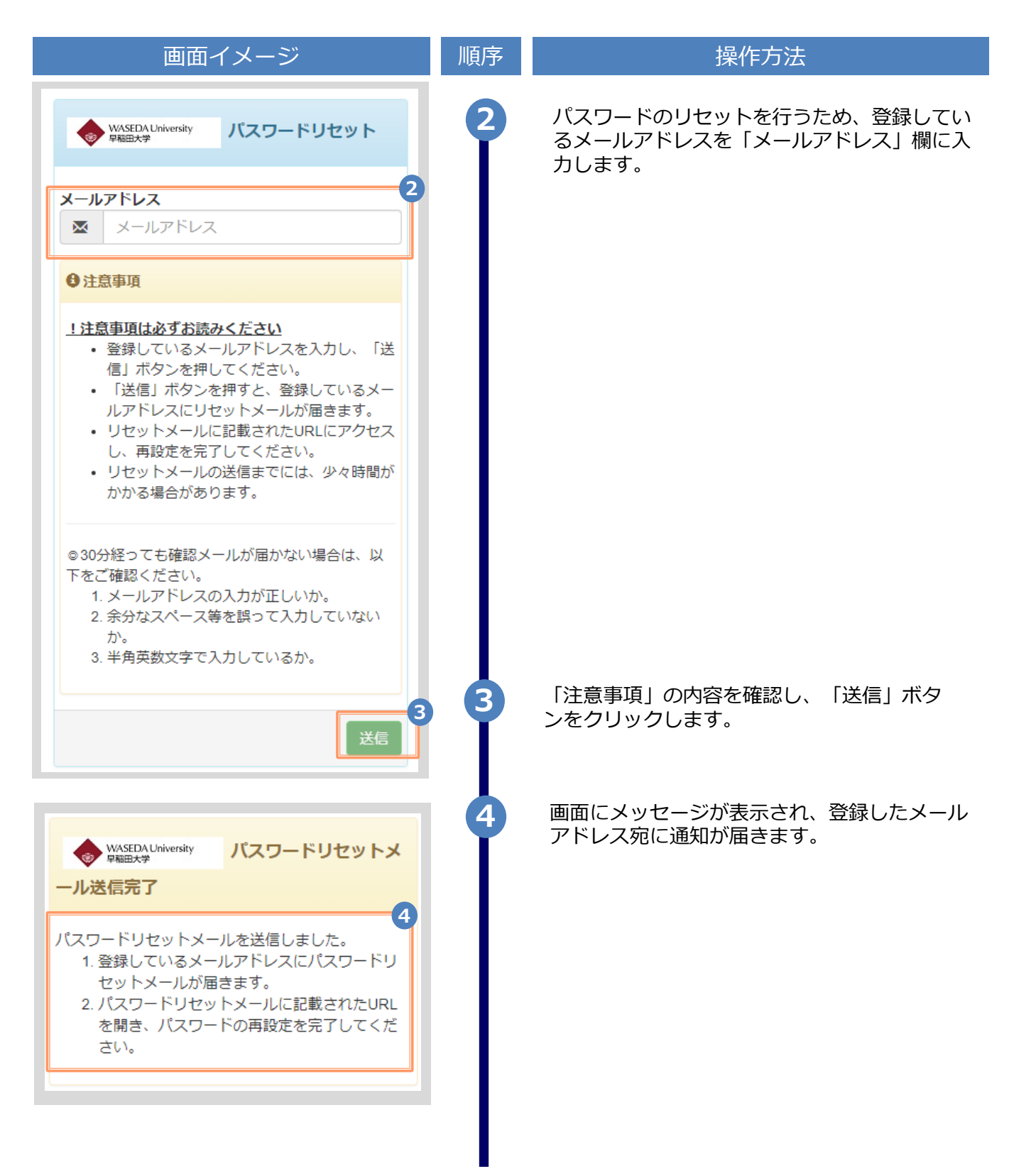

| 画面イメージ                                                                                                    | 順序      | 操作方法                                                                                     |
|----------------------------------------------------------------------------------------------------|---------|------------------------------------------------------------------------------------------|
| <section-header><section-header><section-header><section-header><section-header><section-header><section-header><section-header><section-header><section-header><section-header></section-header></section-header></section-header></section-header></section-header></section-header></section-header></section-header></section-header></section-header></section-header> | 順序<br>5 | 操作方法  メール本文にあるワンタイムURLをクリックし、 パスワードの再設定画面へ進みます。 、 *URLには期限があります。 表示された期限内に操作 を完了させてください。 |
|                                                                                                    |         |                                                                                          |

|                                                                                                    | ※「画面イ | メージ」はサンプル画像です。操作は実際の画面に従ってください。                                         |
|----------------------------------------------------------------------------------------------------|-------|-------------------------------------------------------------------------|
| 画面イメージ                                                                                                    | 順序    | 操作方法                                                                    |
| WASEDA University<br>PREE大学<br>パスワード設定                                                                       | 6     | 旧パスワード以外のパスワードと第2パスワー<br>ドを、英数大文字小文字混在の半角8文字以上<br>にて「パスワード」欄、「第2パスワード」欄 |
| パスワード     6       メ パスワード                                                                                    |       | およびそれぞれの「確認」欄に入力します。                                                    |
| <ul> <li>確認</li> <li>✓ パスワード</li> </ul>                                                                      |       |                                                                         |
| 第2パスワード                                                                                                    |       |                                                                         |
| ✔ 第2パスワード                                                                                                    |       |                                                                         |
| 確認                                                                                                    |       |                                                                         |
| ▲ 第2パスワード                                                                                                    |       |                                                                         |
| 注意事項                                                                                                    |       |                                                                         |
| <ul> <li>!注意事項は必ずお読みください</li> <li>・ パスワードを設定してください。</li> <li>・ パスワードはログイン後のメニューから変更可能です。</li> </ul>          |       |                                                                         |
| パスワードは下記ルールに従い設定してくださ<br>い。<br>・ 8文字以上であること。<br>・ 1文字以上の半角英大文字(A-Z)が含まれるこ<br>と。<br>・ 1文字以上の半角英小文字(a-z)が含まれるこ |       | 「注意事項」の内容を確認し、「設定」ボタン                                                   |
| と。 <ul> <li>1文字以上の半角数字(0-9)が含まれること。</li> <li>半角英数字以外を含まないこと。</li> </ul>                                      | ľ     | をクリックします。                                                               |
| 設定                                                                                                    |       |                                                                         |
| ● 設定完了                                                                                                    | 8     | 画面にメッセージが表示されると、パスワード<br>および第2パスワードの設定は完了です。<br>「OK」ボタンをクリックします。        |
| パスワード・第2パスワードが設定されました                                                                                        | ,     |                                                                         |
| ОК                                                                                                    |       |                                                                         |

| 2.5 言語切り替え                                                                | ※「画面イ | イメージ」はサンプル画像です。操作は実際の画面に従ってください                        |
|---------------------------------------------------------------------------|-------|--------------------------------------------------------|
| (a) ロジイン画面<br>画面イメージ                                                      | 順序    | 操作方法                                                   |
| ↓<br>LANG:日本語 ↓<br>WASEDA University<br>RAED大学<br>マ業生ログイン                 | •     | 言語選択プルダウンをクリックします。                                     |
| メールアドレス<br>조                                                              |       |                                                        |
| パスワード                                                                     |       |                                                        |
| <b>第2パスワード</b> 第2パスワード                                                    | 2     | プルダウンから表示する言語をクリックしま<br>す                              |
| LANG:日本語<br>WASEDA University<br>PAEEX*********************************** |       |                                                        |
| <b>パスワード</b><br><b>1</b> パスワード                                            |       |                                                        |
| <b>第2パスワード</b> 第2パスワード                                                    |       |                                                        |
| LANG:English - 3<br>WASEDA University<br>Graduate login                   | 3     | 画面の表示か選択した言語に切り替わります。<br>以降の画面は選択した言語での表示が引き継<br>がれます。 |
| Mail address                                                              |       |                                                        |
| Mail address                                                              |       |                                                        |
| Password Password                                                         |       |                                                        |
| Second password                                                           |       |                                                        |
| Second password                                                           |       |                                                        |

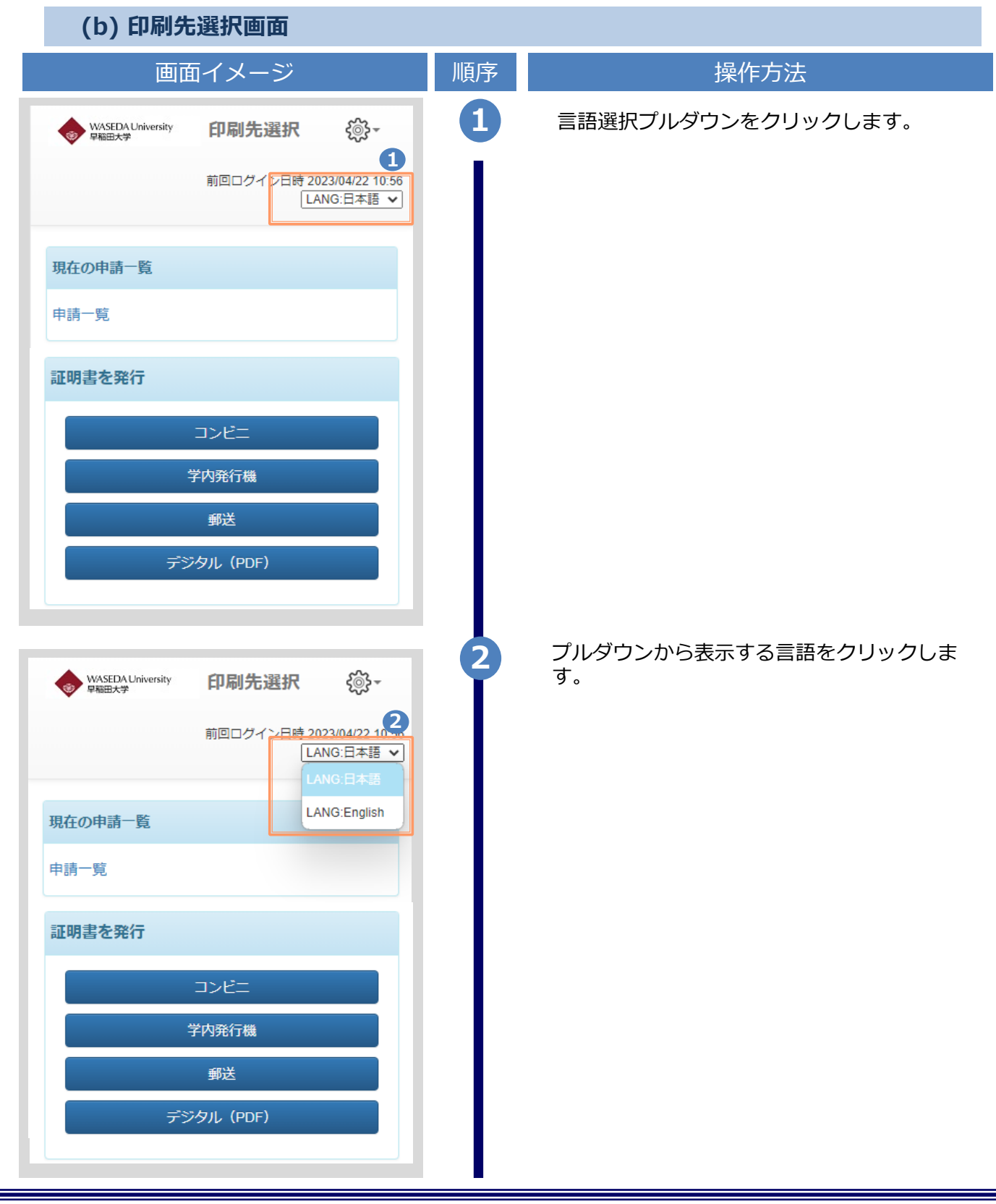

| 画面イメージ                      | 順序 | 操作方法                                                                                                    |
|-----------------------------|----|----------------------------------------------------------------------------------------------------|
| Select printing destination | 3  | 画面の表示が選択した言語に切り替わります。<br>以降の画面は選択した言語での表示が引き継<br>がれます。<br>言語選択プルダウンはログイン画面と印刷先<br>選択画面でのみ表示されるため、表示言語を<br>変更する場合は、ログアウトするか印刷先選<br>択画面に遷移する必要があります。 |
| Application list            |    |                                                                                                    |
| Issue certificate           |    |                                                                                                    |
| Convenience store           |    |                                                                                                    |
| Printing in school          |    |                                                                                                    |
| Sending by post             |    |                                                                                                    |
| Send online                 |    |                                                                                                    |
|                             |    |                                                                                                    |